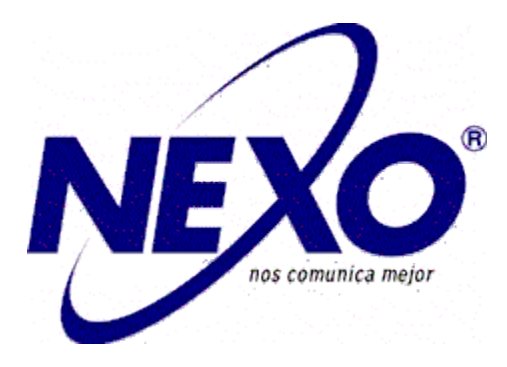

# Dual button SIP Audio Door Phone User Manual

| DAP SIP Door Phone User Manual          | 4  |
|-----------------------------------------|----|
| 1 Overview                              | 4  |
| 1.1 Introduction                        | 4  |
| 1.2 Feature                             | 4  |
| 1.3 Hardware Introduction               | 5  |
| 2 Installation                          | 8  |
| 2.1 Check the contents of the package   | 8  |
| 2.2 Installation Guide                  | 9  |
| 3 Feature                               | 9  |
| 3.1 Dial                                | 9  |
| 3.1.1 One touch dial :                  | 9  |
| 3.1.2 Number dialing:                   | 10 |
| 3.2 Swipe                               | 10 |
| 3.3 Enter the password to open the door | 11 |
| 3.4 DTMF Open Door                      | 12 |
| 4 Web configuration                     | 12 |
| 4.1 Status->Basic                       | 13 |
| 4.2 Account                             | 14 |
| 4.2.1 Account->Basic                    | 14 |
| 4.2.2 Account-Advanced                  | 15 |
| 4.2.3 Codecs                            | 17 |
| 4.3 Network                             | 18 |
| 4.3.1 Network Basic                     | 18 |
| 4.3.2 TR069                             | 19 |
| 4.3.3 SNMP                              | 20 |
| 4.3.4 NMS                               | 21 |
| 4.3.5 VLAN&QoS                          | 22 |
| 4.3.6 802.1X                            | 22 |
| 4.3.7 VPN                               | 23 |
| 4.3.8 Diagnosis                         | 24 |
| 4.4 Door Phone                          | 25 |
| 4.4.1 Basic                             | 25 |
| 4.4.2 Time&Date                         | 27 |
| 4.4.3 Call Feature                      | 28 |
|                                         | 28 |
| 4.4.4 Voice                             | 29 |
| 4.4.5 Ringtones                         | 30 |
| 4.4.6 Dial Plan                         | 31 |
| 4.4.7 Action URL                        | 33 |
| 4.4.8 Multicast                         | 33 |
| 4.4.9 Intercom                          | 34 |
| 4.4.10 Door Lock                        | 35 |
| 4.4.11 Access                           | 36 |
| 4.4.12 Alarm                            | 37 |
| 4.4.13 Camera                           | 38 |
| 4.5 PhoneBook                           |    |
| 4.5.1 Local Book                        |    |
| 4.5.2 Remote Book                       | 40 |

| 4.5.3 BroadSoft              | 41 |
|------------------------------|----|
| 4.5.4 Call History           | 42 |
| 4.6 Maintenance              | 42 |
| 4.6.1 Upgrade                | 42 |
| 4.6.2 Auto Provision         | 43 |
| 4.6.3 System Log             | 44 |
|                              | 44 |
| 4.6.4 Network Capture        | 44 |
| 4.6.5 Configuration          | 45 |
| 4.6.6 PnP                    | 45 |
| 4.6.7 Call Event             | 46 |
| 4.6.8 Reboot                 | 46 |
| 4.6.9 Door Log               | 47 |
| 4.7 Security                 | 48 |
| 4.7.1 Security Basic         | 48 |
| 4.7.1 Security Advanced      | 49 |
| Appendix 1: Fault Resolution | 50 |
| Appendix 2: Time Zone        | 51 |

# **DAP SIP Door Phone User Manual**

# **1 Overview**

#### **1.1 Introduction**

DAP is SIP access control phone with advanced audio system with echo cancellation. Compatible with the standard SIP indoor monitor, you can talk to visitors at any time. DAP can also be bound with an external camera supporting onvif protocol to realize video call.

DAP provides users with keyless control and convenient, supports a variety of ways to open the door without keys. As long as it is an electronic door lock, it can be opened remotely, or it can be opened locally using an unlock code or IC / ID card. It can ideally control communication and security through the network, and can be well applied in areas such as commerce, institutions and residences.

#### **1.2 Feature**

- Access Control
  - Access control unlock: DTMF, unlock code, IC / ID card
  - SIP Door phone function
  - Full two-way
  - Auto answer by default
  - Remote control via URL / URI
  - Speed dial
- ManagementFunction
  - Automatic configuration: FTP/TFTP/HTTP/HTTPS/PNP
  - Configuration via HTTP / HTTPS web
  - SNMP/TR069, NMS cloud management
  - Time synchronization service / Daylight saving time
  - Network upgrade firmware
  - System log
  - Configuration backup / restore
- Audio Function
  - HD audio
  - Two-way audio streaming
  - Wideband codec: G.722
  - Narrowband codec : PCMA, PCMU, G.729, G723\_53, G723\_63, G726\_32
  - Echo cancellation of G.168
  - Voice Activity Detection (VAD)
  - Comfort noise generator (CNG)
  - Built-in micro speaker
  - Acoustic echo cancellation audio output
- Protocol and network
  - SIPv1 (RFC 2543) 、v2 (RFC 3261)
  - SIP based on TLS, SRTP
  - RTSP
  - IPv4/IPv6

- TCP/UDP
- RTP/RTCP、RFC 2198、RFC 1889
- HTTP/HTTPS/FTP/TFTP
- ARP/RARP/ICMP/NTP
- DNS SRV/A Query/NATPR
- Primary and secondary DNS server
- Private network penetration protocol, session timer
- 802.1p/q、DSCP、802.1X
- DHCP/Static/PPPoE
- DTMF mode: In-Band, RFC 2833, SIP INFO

#### **1.3 Hardware Introduction**

\*

• Front view and keyboard description

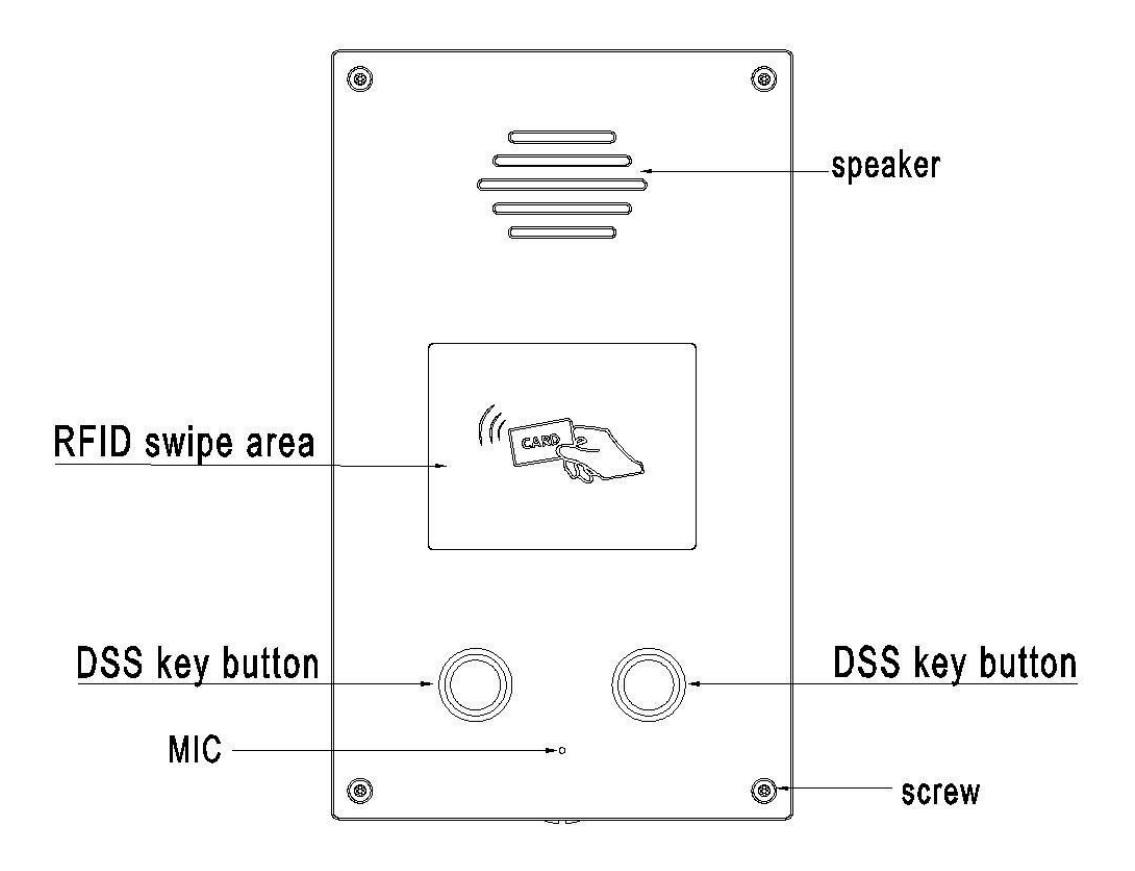

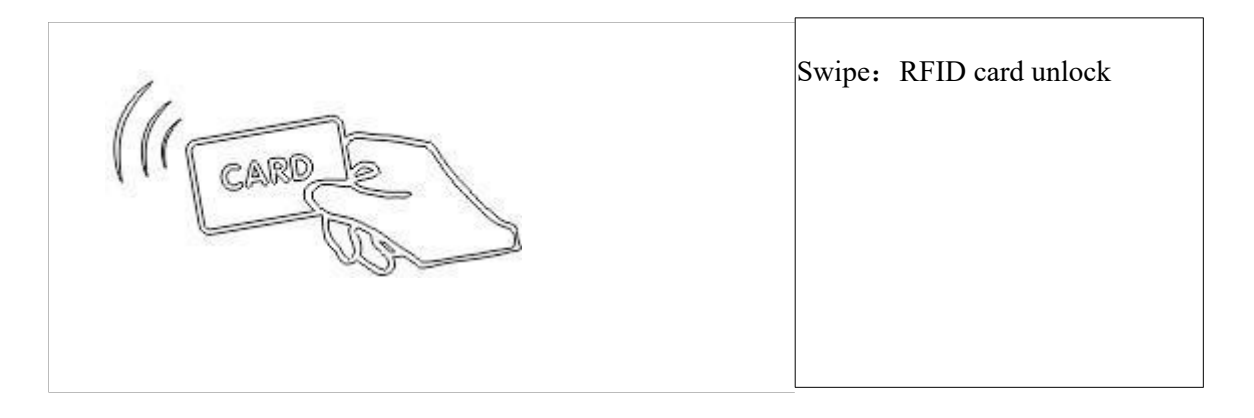

• Rear view and panel description

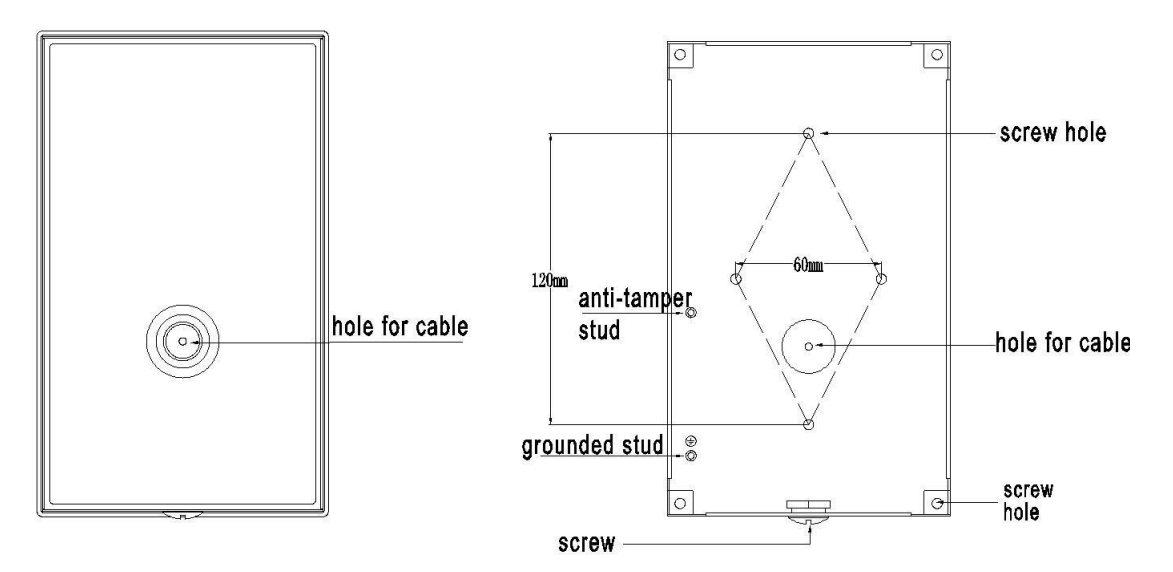

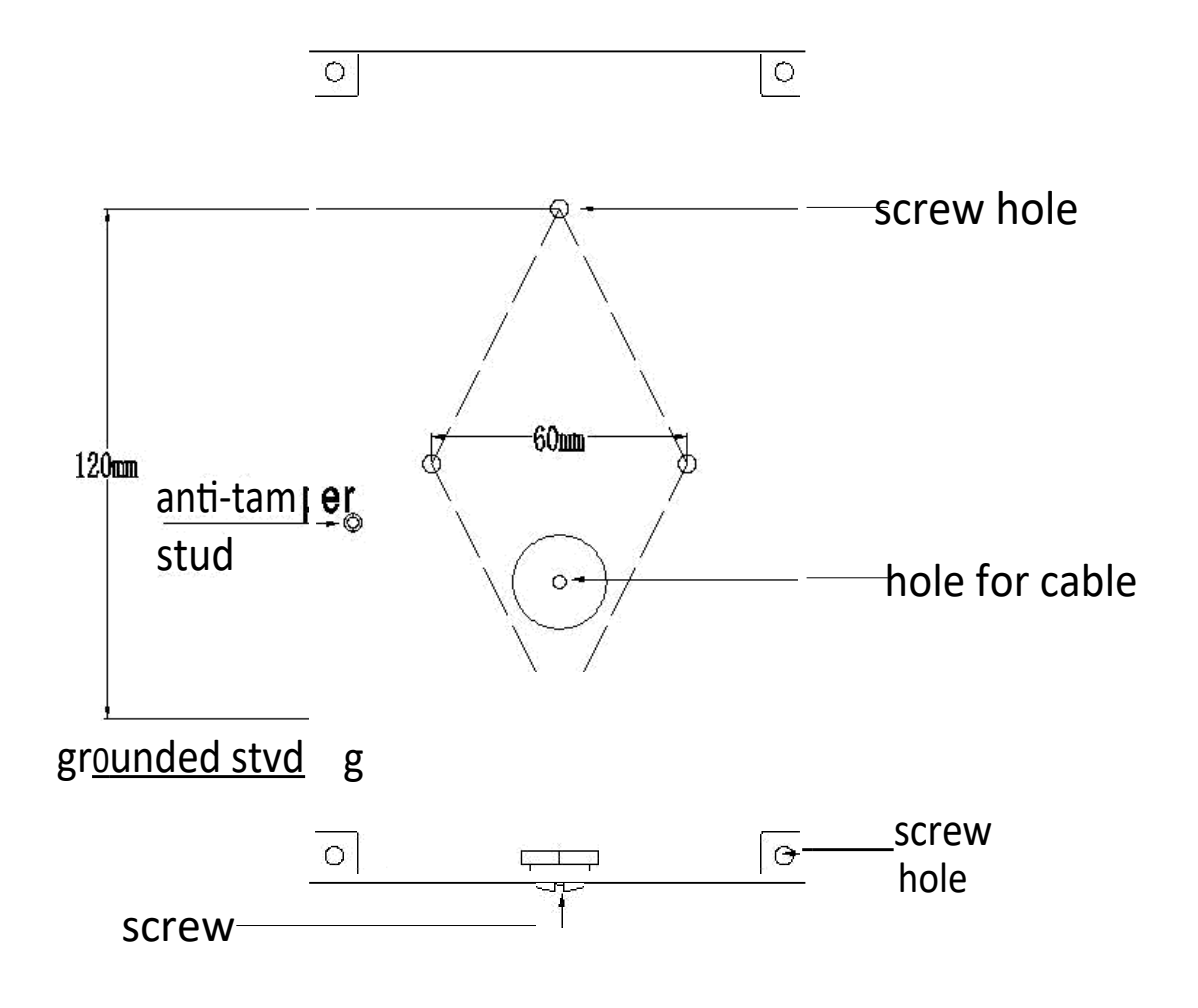

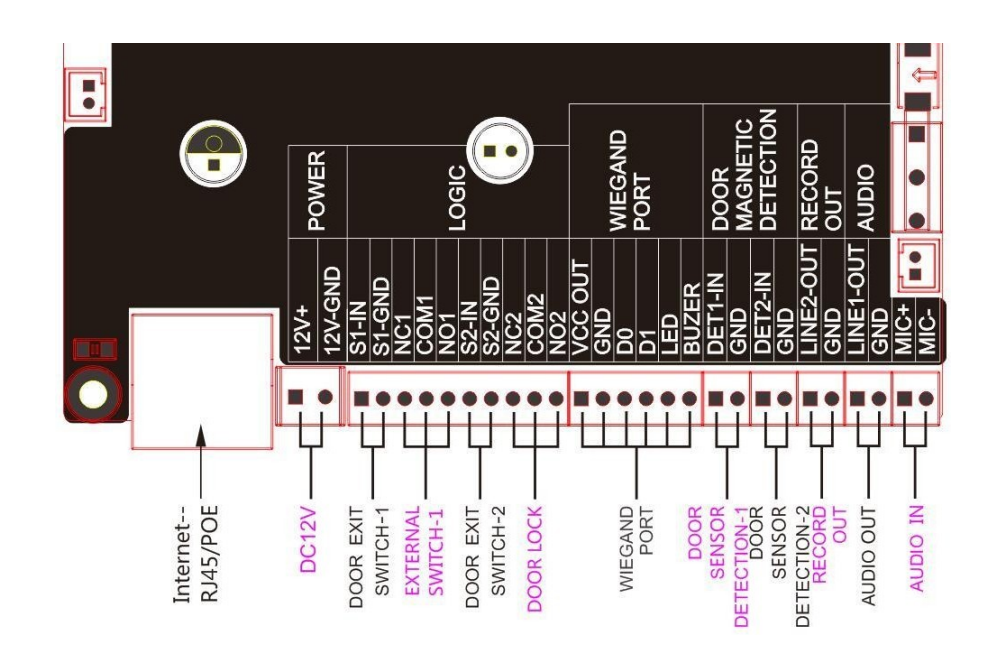

| Power Adapter             | DC 12V/1A power adapter connector                                 |
|---------------------------|-------------------------------------------------------------------|
| Internet                  | LAN port for network connection, 10 / 100M, RJ45<br>Interface,POE |
| Door EXIT SWITCH          | To connect exit switch button                                     |
| EXTERNAL SWITCH/DOOR LOCK | To connect magnetic lock                                          |
| WIEGAND PORT              | To connect external wiegand reader                                |
| DOOR SENSOR DETECTION     | To detect the lock close/open                                     |
| RECORD OUT                | To connect recorder                                               |
| AUDIO OUT                 | To connect speaker                                                |
| AUDIO IN                  | To connect MIC                                                    |

# **2** Installation

\*

\*

## 2.1 Check the contents of the package

Please refer to the packing list below to check the integrity of the packing.

| DAP SIP Door phone | 1 |
|--------------------|---|
|                    |   |

| Screw accessories package | 1 |
|---------------------------|---|
| Ethernet cable            | 1 |
| Quick Guide               | 1 |
| Rfid card(Mifare 1)       | 1 |

#### 2.2 Installation Guide

Step 1 : Power on

The equipment needs external 12V DC power supply, Connect the supplied power adapter to the power port, and then plug the adapter into an available power outlet(If you don't have external 12V DC power supply, you can also use POE network cable). Until the button light is on and two beeps are heard.

Please use 12V DC/1A power adapter, or POE

Step 2: Connect Network

Connect one end of the Ethernet cable to the Internet port on the back of the DAP, and the other end to the wall network jack.

Step 3: Connect to computer

Press DSS1 key continuously for 10 seconds, and the device will broadcast its IP address.

#### Step 4: Configure the device

Start a web browser on the computer and enter the phone's IP address into the address bar. If the address is correct, a login screen will appear, enter the user name and password to log in to the web console to log in to the phone webpage.

Default account & password: admin/admin.

DP series SIP doorphone support DHCP/Static/PPPoE to search the IP address, Press DSS1 key continuously for 10 seconds, and the device will broadcast its IP address.

# **3** Feature

## 3.1 Dial

You can use the following three methods to make calls:

#### 3.1.1 One touch dial :

Click "Door Phone-Call fature" in the left navigation bar to enter the phone configuration, In the "Call Button Selection" item, you can set 2 call button, each button can set 4 commonly used indoor unit numbers, of which "Call Button Day  $1 \sim 3$ " is the outgoing number during the day, Call Button Night is the outgoing number at night, the number is a one-touch dial button The dialed number (DAP phone can directly press the "Dial" button to dial the number); Round Robin Time Out is the time-out period . If a number times out and does not answer, the door phone will automatically dial the next number (Call Button Night umber at night); In Day Night Setting, you can configure the day and night start time to determine the number dialed at the current time;

|                    | Status Account Network Door Phone Phone B | ook Maintenance Security Defa<br>2021 | ult password. Worse changil LogOut O Language English<br>/06/30 17:05:53 |
|--------------------|-------------------------------------------|---------------------------------------|--------------------------------------------------------------------------|
| <b>≠</b> Basic     | Timeout For Answer                        |                                       | Help                                                                     |
| © Time&Date        | Outgoing Call                             | 60 (30~120s)                          |                                                                          |
| Call Feature       | Incoming Call                             | 65 (30~120s)                          | Call Button                                                              |
| Bivolce            | Hang Up After RTP Time Out                |                                       | Set speed dial numbers with call button.                                 |
| Ringtones          | Third                                     | lan lan and                           | Day Night Setting                                                        |
| EDul Plan          | Time Out                                  | [10] (5~805)                          | Set day and mynt unde range.                                             |
| Action URL         | Call Button                               |                                       | Web Call<br>Dial out or hangup Call by web.                              |
| 1 Multicast        | Call Button Selection                     | 1 ~                                   |                                                                          |
| Interrom           | Call Key Light                            | Enabled 👻                             | the same time range to get mixed garante                                 |
| Design of the left | Call Button Day 1                         | 884                                   | Warning:                                                                 |
| Lood Lock          | Call Button Day 3                         | 884                                   | Field Description:                                                       |
| Access             | Call Button Night                         | 804                                   | Submit Shortent                                                          |
| Alarm              | Round Robin Time Out                      | 60 (5~60s)                            | Submit Cancel                                                            |
| E Camera           | Day Night Setting                         |                                       | Teacher Internet Presentational                                          |
|                    | Day Start                                 | Hour: 9 Min: 0                        |                                                                          |
|                    | Night Start                               | Hour: 19 Min: 0                       |                                                                          |

Click on Submit Button.

#### 3.1.2 Number dialing:

Enter an existing SIP / IP account and press the dial key.

## 3.2 Swipe

Click "Door Phone - Access", in the "Access Card" items, swipe a new card to the DAP, then press "F5" refresh the web GUI, RFID card number will auto appeared, then click "add" item.

Use the corresponding door card to open the door by swiping the card. With one beep sound door open.

| F Basic                                |       | Open Door   | By DTMF Code   |        |             |                     |              |       | Help                                         |
|----------------------------------------|-------|-------------|----------------|--------|-------------|---------------------|--------------|-------|----------------------------------------------|
| © Time&Date                            |       | Active      |                |        | Enabled     | ~                   |              |       |                                              |
| Call Feature                           |       | Door 1      |                |        | 1           | ~                   |              |       | Open Days By DTME Code                       |
|                                        |       | Door 2      |                |        | 2           | *                   |              |       | Set DTMF code that used to open door by call |
| Voice                                  |       |             |                |        |             |                     |              |       | remote end.                                  |
| A Ringtones                            |       | Identify D  | oor Phone      |        |             |                     |              |       |                                              |
| TE Drail Plan                          |       | Identify    |                |        | Submit      |                     |              |       | Play beep tone to identify device.           |
| The rest is sheet                      |       |             |                |        |             |                     |              |       |                                              |
| 2 Action URL                           |       | Access Car  | d              |        |             |                     |              |       | Access Card                                  |
| Multicast                              |       |             |                |        |             |                     |              |       | Access card management.                      |
| *1                                     |       | Card Ty     | pe             | RFID   | *           |                     |              |       | Open Door By HTTP                            |
| - Intercom                             |       | Search      | By Room Number |        | Search      | h Cancel            |              |       | Open door via http request.                  |
| Door Luck                              | Index | Room Number | RFID           | Type   | Door Number | Register Time       | Period       | IICIÍ |                                              |
| Access                                 | 4     |             | 014cc613       | normal | 182         | 2021-06-25 11:45:31 |              |       | You can cack here to get more guides.        |
| 20000000000000000000000000000000000000 | 3     | 2           | 10597e9c       | normal | 18.2        | 2021-05-24 07:14:31 | -            |       | Warning:                                     |
| Alarm .                                | 2     | 1           | b01b949c       | nimbe  | 182         | 2021-06-24 06:55:10 | -            | 0     | -                                            |
| Camera                                 | 1     | 1           | c25ed056       | normai | 182         | 2021-06-24 01:57:35 |              | 0     | Field Description:                           |
|                                        |       |             |                |        |             |                     |              | ň     | Submit Chartest                              |
|                                        |       |             |                |        |             |                     |              |       | Submit Supricut                              |
|                                        |       |             |                |        |             |                     |              |       | Carto                                        |
|                                        |       |             |                |        |             |                     |              | 0     |                                              |
|                                        |       | and i       |                |        | -           |                     | Database and |       |                                              |
|                                        | Page  | 1.          | 1000           | Tyrs1  |             | Deiete              | Delete All   |       |                                              |
|                                        |       | Card R      | egister        |        | 1           |                     |              |       |                                              |
|                                        |       | Do          | or Number      |        | 18.2        | ~                   |              |       |                                              |

# 3.3 Enter the password to open the door

Click "Door Phone- Access", in the "Access Card" items, select "password"

| Basic        | Open Door By DTMF Code     |                                       | Help                                                    |
|--------------|----------------------------|---------------------------------------|---------------------------------------------------------|
| O TimebDate  | Active                     | Enabled                               |                                                         |
| Call Feature | Door 1                     | 1 ~                                   | Open Door By DTMF Code                                  |
| 3Voice       | Door 2                     | 0 🗸                                   | Set DTMF code that used to open door by call            |
| Rindones     | Identify Door Phone        |                                       | remote end.                                             |
| Trial New    | Identify                   | Gubmit                                | Identify Door Phone<br>Nav been tone to identify design |
| EDial Plan   | Identity                   | Submit                                | Play beep come to identify device.                      |
| Action URL   | Access Card                |                                       | Access Card                                             |
| Pluiticast   |                            |                                       | Access care management.                                 |
| Tintercom    | Card Type                  | Password V<br>RFID County Council     | Open Door By HTTP                                       |
| Door Lock    | See of by Nouri Hamper     | Password California                   | Open door via http request.                             |
|              | Index Room Number Password | Type Door Number Register Time Period | You can click here to get more guides.                  |
| Access       |                            | 0                                     | Warning:                                                |
| Alarm        |                            |                                       | and a second second                                     |
| F Camera     |                            | 01                                    | Field Description:                                      |
|              |                            | Q.                                    | Submit Shortcut                                         |
|              |                            | 0                                     | Submit Cancel                                           |
|              |                            | Ö                                     |                                                         |
|              |                            | 0                                     |                                                         |
|              | Page 1 V Prev              | Delete All                            |                                                         |
|              | Card Register              |                                       |                                                         |

#### 3.4 DTMF Open Door

Click "Door Phone- Access", in "Open Door By DTMF Code", click "Enabled" to configure DTMF Code to open door

After setting, click Submit button.

| Door Phone     | Status      | Account | Network             | Door Phone | PhoneBook | Maintenance | Security   | 2      | )efault pa<br>2021/08/0 | ssword.<br>02 08:52 |
|----------------|-------------|---------|---------------------|------------|-----------|-------------|------------|--------|-------------------------|---------------------|
|                |             | _       |                     |            |           |             |            |        |                         |                     |
| ➤ Basic        |             | Op      | oen Door By         | DTMF Code  |           |             |            |        |                         |                     |
| C Time&Date    |             |         | Active              |            |           | Enabled     | ~          |        |                         |                     |
| 📞 Call Feature |             |         | Door 1              |            |           | 1           | ~          |        |                         |                     |
| ■ Voice        |             |         | Door 2<br>All Doors |            |           | 0           | ~          |        |                         |                     |
| A Ringtones    |             |         |                     |            |           |             |            |        |                         |                     |
| Action URL     |             | Id      | entify Door         | Phone      |           |             |            |        |                         |                     |
| 22 Multicast   |             |         | Identify            |            |           | Submit      |            |        |                         |                     |
| # Intercom     | Access Card |         |                     |            |           |             |            |        |                         |                     |
| Door Lock      |             |         | Card Type           |            | RFID      | ~           |            |        |                         |                     |
| Access         |             |         | Search By R         | oom Number |           | Sea         | rch Can    | cel    |                         |                     |
| Alarm          | Index       | Room N  | lumber              | RFID       | Туре      | Door Numb   | er Registe | r Time | Period                  |                     |
| - Comoro       |             |         |                     |            |           |             |            |        |                         |                     |
| Califera       |             |         |                     |            |           |             |            |        |                         |                     |
|                |             |         |                     |            |           |             |            |        |                         |                     |
|                |             |         |                     |            |           |             |            |        |                         |                     |
|                |             |         |                     |            |           |             |            |        |                         |                     |
|                |             |         |                     |            |           |             |            |        |                         |                     |
|                |             |         |                     |            |           |             |            |        |                         |                     |
|                |             |         |                     |            |           |             |            |        |                         |                     |
|                | Day         |         |                     | leave      | Novt      |             | Delete     |        |                         |                     |

DAP supports 3 types DTMF: Inband, RFC 2833, SIP INFO

# 4 Web configuration

Press DSS1 key continuously for 10 seconds, and the device will broadcast its IP address. Open the browser on the PC, enter the phone IP address, such as http://172.31.2.229, enter the user name and password to log in to the phone web interface, the default user name and password: admin / admin.

| Username |                            |
|----------|----------------------------|
| Password |                            |
| Language | English 👻                  |
|          | Remember Username/Password |
|          | Login                      |

# 4.1 Status->Basic

Basicly the Status in Web menu showing the Product information, Network information, you can roughly know the product model, network connection & account registration, As shown below,

| i i i i i i i i i i i i i i i i i i i | Status Account Network Door Phone Phone                                                       | Book Maintenance Security B                                                                           | Nfault presevent). Please change: LogOut O Language English 🗸 🗸<br>021/07/01 02:29:44 |
|---------------------------------------|-----------------------------------------------------------------------------------------------|----------------------------------------------------------------------------------------------------|---------------------------------------------------------------------------------------|
| A Basic                               | Product Information                                                                           |                                                                                                    | Help                                                                                  |
|                                       | Model<br>MAC Address<br>SN<br>Firmware Version<br>Hardware Version<br>Uptime                  | DP88<br>60-C7-A3-10-37-31<br>1021-394-5366-7788<br>2.88.6.0.2<br>88.2.0.0.0.0.5.0<br>0 day 0 h 30 min | Description<br>you can click here to get more guides.<br>Warning:                     |
|                                       | Network Information LAN Mode (IPv4/IPv6)                                                      | 1Pv4 & 1Pv5                                                                                           |                                                                                       |
|                                       | IPv4                                                                                          |                                                                                                    |                                                                                       |
|                                       | LAN Port Type<br>LAN IP Address<br>LAN Subnet Mask<br>LAN Subnet Mask<br>LAN DNS1<br>LAN DNS2 | DHCP<br>172.25.1.17<br>255.255.05<br>172.255.11<br>172.156.01<br>114.114.114.114                      |                                                                                       |
|                                       | LAN IPv6 Part Type<br>LAN IPv6 Part Type<br>LAN IPv6 Sateway<br>LAN IPv6 Sateway              | DHCP                                                                                                  |                                                                                       |
|                                       | UNITING UNST<br>UNITING UNST<br>Other                                                         |                                                                                                    |                                                                                       |
|                                       | LAN Link Stahus<br>Prinary NTP<br>Secondary NTP<br>VMV Status<br>NMS Status                   | Connected<br>0.pool.ntp.org<br>1.pool.ntp.org<br>Disabled<br>Disabled                                 |                                                                                       |

\*

| Product Information    | Display the basic information of the settings, such as Model, MAC<br>Address (physical address of the IP device), Firmware Version, and<br>Hardware Version. |
|------------------------|----------------------------------------------------------------------------------------------------|
| Network<br>Information | • Display the set network status, Ex:LAN Port Type (DHCP/Static                                                                                              |

|                     | • IP/PPPoE)、LAN Link Status、LAN IP Address、LAN Subnet Mask、                 |
|---------------------|-----------------------------------------------------------------------------|
|                     | <ul> <li>LAN Gateway、LAN DNS1、LAN DNS2、Primary NYP and Secondary</li> </ul> |
|                     | • NTP (NTP server is used to automatically synchronize the time from        |
|                     | • the Internet ).                                                           |
| Account Information | Display device account information and registration status (account         |
|                     | user name, registration server address and registration result).            |

#### 4.2 Account

- The account in web GUI Include
- 1. Basic system information;
- Advanced account display & configure;
   Audio, video codec display & configure.

## 4.2.1 Account->Basic

|              | Status Account      | Network              | Door Phone | PhoneBook | Maintenance | Security | Default password.<br>2021/07/01 03:3: |
|--------------|---------------------|----------------------|------------|-----------|-------------|----------|---------------------------------------|
| L Basic      |                     | SIP Account          |            |           |             |          |                                       |
| III Advanced |                     | Status               |            |           | Registered  |          |                                       |
| Audio Codecs |                     | Account              |            |           | Account1: 7 | 001 🗸    |                                       |
|              |                     | Active               |            |           | Enabled     | ~        |                                       |
|              |                     | Display Nar          | ne         |           | 7001        |          |                                       |
|              |                     | Register Na          | ime        |           | 7001        |          |                                       |
|              |                     | Username             |            |           | 7001        |          |                                       |
|              |                     | Password             |            |           |             |          |                                       |
|              |                     | IP Server 1          |            |           |             |          |                                       |
|              | Server IP           |                      |            |           | 172.25.23.1 | 40       | Port 5060                             |
|              | Registration Expire |                      |            |           | 1800        |          | (30~65535s)                           |
|              |                     | SIP Server 2         |            |           |             |          |                                       |
|              |                     | Server IP            |            |           |             |          | Port 5060                             |
|              |                     | Registration Expires |            |           |             |          | (30~65535s)                           |
|              |                     | Outbound Pro         | oxy Server |           |             |          |                                       |
|              |                     | Active               |            |           | Disabled    | ~        |                                       |
|              |                     | Server IP            |            |           |             |          | Port 5060                             |
|              |                     | Backup Ser           | ver IP     |           |             |          | Port 5060                             |
|              | ,                   | ransport Typ         | е          |           |             |          |                                       |
|              |                     | Transport T          | ype        |           | UDP         | ~        |                                       |

|                          | NAT                                                                                                    |
|--------------------------|----------------------------------------------------------------------------------------------------|
|                          | NAT Disabled  Stun Server Address Port 3478                                                                                                    |
|                          | VPN                                                                                                    |
|                          | VPN Preferred Enabled                                                                                                    |
|                          | Submit Cancel                                                                                                    |
| *                        |                                                                                                    |
| SIP Account              | Display and configure basic account information:<br>Status: Display account registration results;<br>Display Label: The label displayed on the screen;<br>Display Name: Send to another caller for<br>display; Register Name: Assigned by SIP server<br>provider; User Name: Deploy SIP account by SIP<br>server;<br>Password: Certification authorization while do the registration & call.                                                                |
| SIP Server 1             | Display and configure master server information:<br>Server IP: SIP server address can be a domain name or an IP address;<br>Registration Period: The IP phone will automatically re-register within<br>the registration period:                                                                                                    |
| SIP Server 2             | Display and configure secondary server information:<br>If registration secondary SIP server, the IP phone will go to both<br>Primary/secondary SIP server together at the same time.<br>If registration fails on the primary SIP server, the IP phone will go to the<br>secondary SIP server for registration.<br>Notice : The secondary SIP server is used for backup, if the user<br>environment does not have a backup SIP server, it can be left blank; |
| Outbound Proxy<br>Server | <ul> <li>Display and configure proxy server settings.</li> <li>The proxy server is used to receive all activated request messages and route them to the designated SIP server.</li> <li>Notice: If configured, If a proxy server is configured, all SIP request messages from IP phones will be sent to the proxy server forcibly.</li> </ul>                                                                                                    |
| Transport Type           | <ul> <li>Display and configure the transmission type of SIP messages:</li> <li>UDP: UDP is an unreliable but very effective transport layer</li> <li>protocol; TCP: Reliable but less efficient transport layer protocol;</li> <li>TLS: Safe and reliable transport layer protocol;</li> <li>DNS-SRV: Is a type of DNS record used to specify the server address;</li> </ul>                                                                                |
| NAT                      | Display and configure NAT (Network Address Translator):<br>STUN: Simple traversal of UDP on NATS is the solution to all NAT<br>problems.<br>Notice: By default, NAT is disabled.                                                                                                    |
| VPN Preferred            | Device can send or receive command and media data via VPN port if device enable the VPN.<br>Notice: By default, VPN is enabled.                                                                                                    |

# 4.2.2 Account-Advanced

This advanced web GUI can select account and also can do configure operation, such like DTMF, CALL, NAT, KEEP ALIVE, see as below.

| Basic       | SIP Account                             |                |              | Help                                                                                                 |
|-------------|-----------------------------------------|----------------|--------------|----------------------------------------------------------------------------------------------------|
| Advanced    |                                         | -              |              |                                                                                                    |
|             | Account                                 | Account1: 7001 | ~            | Description                                                                                          |
| Auto Codecs | DTMF                                    |                |              | DTMF<br>The signal sent from the door phone to the network                                           |
|             |                                         | /              |              | is generated by pressing the keyboard during a call.                                                 |
|             | Туре                                    | RFC2833        | v            |                                                                                                    |
|             | DTMF Info Type                          | DTMF-Relay     | · ·          | Call related settings                                                                                |
|             | DTMF Payload                            | 101            | (96~127)     | Can related betwige                                                                                  |
|             | Call                                    |                |              | NAT                                                                                                  |
|             |                                         |                |              | SIP will periodically send UDP KeepAlive packet to<br>the senser in case the senser may shutdown UDP |
|             | Min Local SIP Port                      | 20000          | (1024~65535) | port.                                                                                                |
|             | Max Local SIP Port                      | 20299          | (1024~65535) |                                                                                                    |
|             | Use New SIP Port When Registration Fail | Enabled        | *            | You can click here to get more guides.                                                               |
|             | Peer to peer call                       | Disabled       | ~            | Warning                                                                                              |
|             | Auto Answer                             | Enabled        | ~            | warmig.                                                                                              |
|             | Ringtones                               | Default        | *            | Field Description:                                                                                   |
|             | Invite with user-phone                  | Disabled       | *            |                                                                                                    |
|             | Send MAC Info                           | Disabled       | *            | Submit Shortcut                                                                                      |
|             | Privacy Number                          | None           | ~            | Submit Cancei                                                                                        |
|             | Trust SIP Server Only                   | Disabled       | ~            |                                                                                                    |
|             | TLS Version                             | Adaptive       | •            |                                                                                                    |
|             | NAT                                     |                |              |                                                                                                    |
|             | UDP Keep Alive Messages                 | Enabled        | v.           |                                                                                                    |
|             | UDP Alive Msg Interval                  | 30             | (5~60s)      |                                                                                                    |
|             | RDort                                   | Disabled       | ~            |                                                                                                    |

\*

| SIP account | Display the current account settings or select the account to display.                                                                                                    |
|-------------|----------------------------------------------------------------------------------------------------|
| DTMF        | Display the DTMF type (Inband, RFC 2833, Info), DTMF info type (DTMF-Relay, DTMF, Telephone-Event), DTMF playload (96~127).                                                                                                    |
| Call        | <ul> <li>Display call configure items, include local SIP port range(It will prompt when set port range occupied, Use New SIP Port When Registration Fail, Peer to peer call, Auto Answer, Ringtones, Invite with user=phone, Send MAC Info, Privacy Number, Trust SIP Server Only, TLS Version)</li> <li>Min Local SIP Port: cannot be empty, default 20000,Only integers within (1024~65535) can be filled.</li> <li>Max Local SIP Port: cannot be empty, default 20299,Only integers within (1024~65535) can be filled.</li> <li>Use New SIP Port When Registration Fail: default enable.</li> <li>Peer to peer call: Enable device call from server address without preregistration.</li> <li>Auto Answer: Enable device auto answer when call in, default enable.</li> <li>Ringtones: Enable to choose phone ringtone.</li> <li>Invite with user=phone: Enable the call msg device send include user=phone.</li> <li>Send MAC Info: Enable device bring its MAC address when do the registration.</li> <li>Privacy Number: default empty, (empty, ID, PAI) available.</li> <li>Trust SIP Server Only: Device only receive SIP command from trust SIP server.</li> </ul> |

|        | TIS version. Enable device do the configure for TIS version default         |  |  |  |  |
|--------|-----------------------------------------------------------------------------|--|--|--|--|
|        | 1  Lis version; Enable device do the configure for 1 Lis version; default   |  |  |  |  |
|        | Adaptive (Adaptive, ILS I.0, ILS I.1, ILS I.2)                              |  |  |  |  |
| NAT    | IP phones can send valid data packets that keep the communication port      |  |  |  |  |
|        | open to the NAT server;                                                     |  |  |  |  |
|        | UDP Keep Alive Messages: options, default Enabled, can choose               |  |  |  |  |
|        | (Enabled and Disabled);                                                     |  |  |  |  |
|        | UDP Alive Msg Interval: When UDP Keep Alive Messages is Enabled, it         |  |  |  |  |
|        | cannot be empty, the default is 30, [1,63] characters, only integers within |  |  |  |  |
|        | [5,60] can be filled; when UDP Keep Alive Messages is Disabled, this item   |  |  |  |  |
|        | is not available Edit status                                                |  |  |  |  |
|        | <b>RPort:</b> optiond, default Disabled, can choose                         |  |  |  |  |
|        | (Enabled and Disabled);                                                     |  |  |  |  |
| Others | Sync Time from SIP Server: Enable device sync time via SIP server,          |  |  |  |  |
|        | default Disabled.                                                           |  |  |  |  |
|        | Use IPv6 Stateless Address: Enable use IPv6 Stateless Address when          |  |  |  |  |
|        | registration, default Enabled, (Enabled, Disabled) 。                        |  |  |  |  |
|        | SIP Registration Retry Timer: The interval time when re- registration       |  |  |  |  |
|        | after configure SIP fail, default is 100 second, (1~1800                    |  |  |  |  |
|        | second) 。 Unregister When Reboot: Enable device logout after                |  |  |  |  |
|        | device reboot,                                                              |  |  |  |  |
|        | default Disable, (Enabled, Disabled) 。                                      |  |  |  |  |

# 4.2.3 Codecs

Codecs display & configure supported audio codecs, PTime, Codecs Payload, see as below,

|              | Status Account | Network Door Phone                                                                                                    | PhoneBook                     | Maintenance                           | Security | Default password. 1<br>2021/07/06 02:33: |
|--------------|----------------|----------------------------------------------------------------------------------------------------|-------------------------------|---------------------------------------|----------|------------------------------------------|
| L Basic      | SIP            | Account                                                                                                    |                               |                                       |          |                                          |
| ## Advanced  |                | Account                                                                                                    |                               | Account1: 7                           | 001 ~    |                                          |
| Audio Codecs | Cod            | lecs                                                                                                    |                               |                                       |          |                                          |
|              | Aud            | Disabled Codecs<br>G723_53<br>G723_63<br>G726-16<br>G726-24<br>G726-24<br>G726-40<br>ILBC_13_3<br>ILBC_15_2<br>AMR<br>OPUS<br>OPUS-WB<br>US | E<br>G77<br>PCt<br>PCt<br>G77 | nabled Codecs<br>22<br>MU<br>MA<br>29 |          |                                          |
|              | Vide           | PTime<br>eo Codecs                                                                                                    |                               | 20                                    | ~        |                                          |
|              |                | Disabled Codecs                                                                                                    | >><br><<                      | nabled Codecs                         |          |                                          |

\*

| Audio Codecs       | Display and configure a list of available / unavailable codecs. A codec refers to a codec used to convert analog signals into digital signals or digital signals into analog signals. Familiar codecs are PCMU (G711U), PCMA (G711A), G722 (broadband codec), G729, G723_53, G723_63, G726_16, G726_24, G726_32, G726_40. |
|--------------------|----------------------------------------------------------------------------------------------------|
| Audio Codec Params | PTime : Default 20ms, (Disabled, $10, 20, 30, 40, 50, 60$ )                                                                                                    |
| Video Codecs       | Currently only support H.264.                                                                                                    |
| Video Codec Params | Codecs Payload: Default 96, (96~127) 。                                                                                                    |

#### 4.3 Network

Web GUI mainly display & configuration, include devices network IP address get, TR069 Network management, NMS Cloude management service, VLAN & Qos etc.

## 4.3.1 Network Basic

|             | Status Account Network Door Phone Phon | eBook Maintenance Security Default pasavord.<br>2021/07/06 03:04 |
|-------------|----------------------------------------|------------------------------------------------------------------|
| 49 Basic    | LAN Port Mode                          |                                                                  |
| & TR069     | LAN Mode (IPv4/IPv6)                   | IPv4&IPv6                                                        |
| USNMP       |                                        |                                                                  |
| MMS         | LAN PORT IPV4                          |                                                                  |
| VLAN&QoS    | DHCP     Static IP                     |                                                                  |
| # 802.1X    | IP Address                             | 192.168.1.240                                                    |
|             | Subnet Mask                            | 255.255.255.0                                                    |
| VPN         | Default Gateway                        | 192.168.1.1                                                      |
| Q Diagnosis | Static DNS                             | O ON OFF                                                         |
|             | LAN DNS1                               | 8.8.8                                                            |
|             | LAN DNS2                               |                                                                  |
|             | LAN Port IPv6                          |                                                                  |
|             | O DHCP                                 |                                                                  |
|             | IP Address                             | 3123:4563:7654:1234:1245:7890:321                                |
|             | Prefix Length                          | 64                                                               |
|             | Default Gateway                        | 3123:4563:7654:1234:1245::                                       |
|             | Static DNS                             | ON OFF                                                           |
|             | LAN DNS1                               |                                                                  |
|             | LAN DNS2                               |                                                                  |
|             | LAN PPPoE                              |                                                                  |
|             | O PPPoE                                |                                                                  |
|             | Username                               |                                                                  |
|             | Password                               |                                                                  |

\*

| LAN Port Mode    | Configure LAN Port mode, Default is IPv4, (IPv4, IPv6, IPv4&IPv6).                     |
|------------------|----------------------------------------------------------------------------------------|
| LAN Port IPv4    | Confugure the way LAN Port get IP address with IPv4, default is DHCP,(DHCP, Static IP) |
| LAN Port IPv6    | Confugure the way LAN Port get IP address with IPv6, default is DHCP,(DHCP, Static IP) |
| LAN Port PPPoE   | Configure the PPPoE's verification's password & password via LAN Port.                 |
| Speed and Duplex | Configure the LAN Port connection speed, Deaful is                                     |

#### 4.3.2 TR069

TR069 mainly display & configure TR069 parameters, TR-069 (Technical Report - 069) is a remote control terminal communication protocol based on CWMP(CPE WAN Management Protocol), see as below,

|             |          |              |                 | 1                      |   | 2021/07/06   |  |
|-------------|----------|--------------|-----------------|------------------------|---|--------------|--|
| 49 Basic    | TR069    |              |                 |                        |   |              |  |
| S TR069     |          | Activ        | /e              | Disabled               | ~ | Ľ.           |  |
| USNMP       |          | Vers         | ion             | 1.0                    | ~ |              |  |
| ▲ NMS       | ACS      | URL          |                 |                        |   |              |  |
| VLAN&OoS    |          | User         | name            |                        |   | 1            |  |
| * 003 tV    | Periodic | Inform Activ | Active Disabled |                        | ~ | 1            |  |
| * 602.1X    |          |              |                 | Periodic Interval 1800 |   | (3~24x3600s) |  |
| VPN         | CPE      |              |                 |                        |   |              |  |
| C Diagnosis |          | User         | name            |                        |   | ]            |  |
|             |          | Pass         | word            |                        |   | J            |  |
|             |          | ubmit        |                 | Cancel                 |   |              |  |
|             |          |              |                 | cancer                 |   |              |  |
|             |          |              |                 |                        |   |              |  |
|             |          |              |                 |                        |   |              |  |
|             |          |              |                 |                        |   |              |  |
|             |          |              |                 |                        |   |              |  |
|             |          |              |                 |                        |   |              |  |

| *                      |                                                                                                    |
|------------------------|----------------------------------------------------------------------------------------------------|
| Active                 | To enable or disable TR069 feature.                                                                                        |
| Version                | To select supported TR069 version (version 1.0 or 1.1).                                                                    |
| ACS URL                | ACS: ACS is short for Auto configuration servers as server side.                                                           |
| Username/Password      | Configure Username/Password when connect to the ACS server.                                                                |
| Periodic Inform Active | To enable periodically inform.                                                                                             |
| Periodic Interval      | To configure interval for periodic inform, default 1800 seconds,(3~24x3600s)                                               |
| CPE URL                | CPE is short for Customer-premise equipment as client side devices, mainly use for service & client dual-way verification. |
| CPE Username/Password  | Configure Username/Password when server verificate to CPE side.                                                            |

# 4.3.3 SNMP

SNMP is a simple network management protocol, To display and configure SNMP settings, see as below.

|                 | Status Account | Network    | Door Phone | PhoneBook | Maintenance | Security     | Default passwor<br>2021/07/06 03: |
|-----------------|----------------|------------|------------|-----------|-------------|--------------|-----------------------------------|
| 4) Basic        | S              | MP         |            |           |             |              |                                   |
| Ø TR069         |                | Active     |            |           | Disabled    | ~            |                                   |
| USNMP           |                | Version    |            |           | v1/v2c      | ~            |                                   |
| ● NMS           |                | Trusted IP |            |           |             |              |                                   |
| ♥ VLAN&QaS      |                | Sub        | mit        |           | Cancel      |              |                                   |
| <b>♦</b> 802.1X |                |            |            |           |             |              |                                   |
|                 |                |            |            |           |             |              |                                   |
| Q Diagnosis     |                |            |            |           |             |              |                                   |
| *               |                |            |            |           |             |              |                                   |
| Active          | To ena         | ble or d   | isable SN  | IMP featu | ire.        |              |                                   |
| Version         | To sele        | ect supp   | orted SN   | MP versio | on, default | is v1/v2 ,(v | /1/v2、v3)                         |
| Trusted IP      | Config         | ure SNI    | MPserver   | IP addres | 55          |              |                                   |

## 4.3.4 NMS

NMS is a private cloud network management system based on HTTP protocol, NMS support online setting, remote control, auto deploy & update for the terminal, see as below,

|                | Status | Account       | Network             | Door Phone                | PhoneBook             | Maintenance | Security | Default password<br>2021/07/06 05:5 |
|----------------|--------|---------------|---------------------|---------------------------|-----------------------|-------------|----------|-------------------------------------|
| 4) Basic       |        | N             | MS                  |                           |                       |             |          |                                     |
| @ TR069        |        |               | Active              |                           |                       | Disabled    | ~        |                                     |
| USNMP          |        |               | Server Add          | dress                     |                       |             |          |                                     |
| ►NMS           |        |               | Server Por          | t                         |                       | 20006       |          |                                     |
| VLAN&QoS       |        |               | Interface           |                           |                       | Deradit     | •        |                                     |
| # 802.1X       |        |               | Sut                 | bmit                      | 0                     | Cancel      |          |                                     |
|                |        |               |                     |                           |                       |             |          |                                     |
| Q Diagnosis    |        |               |                     |                           |                       |             |          |                                     |
| *              |        |               |                     |                           |                       |             |          |                                     |
| NMS Active     |        | To er         | nable or            | disable N                 | IMS featu             | ıre.        |          |                                     |
| Server Address |        | То со         | onfigure            | e cloud ne                | twork ser             | ver addres  | s or doi | nain name.                          |
| Server Port    |        | То со         | onfigure            | e cloud ne                | twork ser             | ver port.   |          |                                     |
| Interface      |        | To co<br>PPPc | onfigure<br>E,tun0, | e terminal<br>, tap0 is o | & cloud :<br>ptional) | network se  | erver po | rt name, (default,                  |

## 4.3.5 VLAN&QoS

VLAN&QoS is to display & configure VLAN parameter on LAN port, and then set SIP command & QoS of Audio, see as below,

|                    | Status Acco                             | ount Network                                                               | Door Phone                                         | PhoneBook                                       | Maintenance                                          | Security                                  | Default password.<br>2021/07/06 06:01 |
|--------------------|-----------------------------------------|----------------------------------------------------------------------------|----------------------------------------------------|-------------------------------------------------|------------------------------------------------------|-------------------------------------------|---------------------------------------|
| 4) Basic           |                                         | VLAN                                                                       |                                                    |                                                 |                                                      |                                           |                                       |
| @ TR069            |                                         | LAN Dor                                                                    | + Active                                           |                                                 | Disabled                                             |                                           |                                       |
| USNMP              |                                         | Dates                                                                      | VID                                                |                                                 | 1                                                    | (1~4093)                                  |                                       |
| A NMS              |                                         |                                                                            | Priorit                                            | ty.                                             | 6                                                    | ~                                         |                                       |
| A VI ANR OAS       |                                         | DHCP V                                                                     | lan Active                                         | Cation                                          | Enabled                                              | (120, 254)                                |                                       |
| + VLANAQUS         |                                         |                                                                            | DHCP                                               | Option                                          | 132                                                  | (128~254)                                 |                                       |
| ₩ 802.1X           |                                         | QoS                                                                        |                                                    |                                                 |                                                      |                                           |                                       |
| VPN                |                                         |                                                                            | SIP Q                                              | oS                                              | 40                                                   | (0~63)                                    |                                       |
| Q Diagnosis        |                                         |                                                                            | Voice                                              | QoS                                             | 40                                                   | (0~63)                                    |                                       |
|                    |                                         | Su                                                                         | bmit                                               |                                                 | Cancel                                               |                                           |                                       |
| *<br>VLAN LAN Port | To<br>Act<br>VII<br>Pri                 | configure<br>tive: To e<br>D: To con<br>ority: To                          | VLAN pro<br>nable or d<br>figure VI<br>select VI   | operty of<br>lisable VI<br>AN id fo<br>AN prior | LAN port<br>LAN featu<br>or designat<br>rity for des | re.<br>ed port. (1-<br>signated por       | ~4093)。<br>t(0~7)。                    |
| VLAN DHCP Optio    | n To<br>add<br>Act<br>rece<br>DH<br>(12 | configure<br>lress.<br>tive: To E<br>eive the set<br>(CP option<br>8~254). | the VLAN<br>Enable or o<br>rver addre<br>1: To cor | lisable th<br>ess.<br>figure D                  | y when DF<br>e VLAN p<br>HCP recei                   | HCP receive<br>property whe<br>ve VLAN so | the server<br>en DHCP<br>etting,      |
| QoS                | To<br>SIP<br>Voi<br>stre                | display and<br><b>QoS:</b> To<br>ice QoS: T<br>eams).                      | d configur<br>configure<br>`o configu              | re QoS se<br>QoS valu<br>re QoS v               | ettings.<br>ue for all S<br>alue for al              | SIP message<br>l audio strea              | m(RTP                                 |

#### 4.3.6 802.1X

802.1X is to display and configure 802.1x settings. 802.1x is a verification framework, support multi-verification protocol, currently mainly protocol like EAP-MD5 EAP-TLS EAP-TLS EAP-PEAP & EAP-FAST etc, see as below,

|                                       | Status | Account | Network      | Door Phone      | PhoneBook | Maintenance | Security     | Default passwo<br>2021/07/06 00 |
|---------------------------------------|--------|---------|--------------|-----------------|-----------|-------------|--------------|---------------------------------|
| 49 Basic                              |        | 80      | 2.1X         |                 |           |             |              |                                 |
| S TR069                               |        |         | 802.1X Mod   | te              |           | Disabled    | ~            |                                 |
| USNMP                                 |        |         | Provisioning | Mode            |           | Unauthenti  | cated Pr 🛩   |                                 |
| ▲NMS                                  |        |         | Anonymous    | ID ID           |           |             |              |                                 |
| VLAN&QoS                              |        |         | Password     |                 |           |             |              |                                 |
| * 802.1X                              |        |         |              |                 |           |             |              |                                 |
| A VDN                                 |        |         | Sub          | mit             |           | Cancel      |              |                                 |
| • • • • • • • • • • • • • • • • • • • |        | CA      | Certificate  |                 |           |             |              |                                 |
| Conagnosis                            |        |         |              |                 |           |             |              |                                 |
|                                       |        |         | Index        | Issue To        | Is        | suer        | Expire Time  |                                 |
|                                       |        |         | 2            |                 |           |             |              |                                 |
|                                       |        |         | 3            |                 |           |             |              |                                 |
|                                       |        |         | 4            |                 |           |             |              |                                 |
|                                       |        |         | 5            |                 |           |             |              |                                 |
|                                       |        |         | D            | elete           | 0         | Cancel      |              |                                 |
|                                       |        |         | CAC          | ertificate inde | x Select  |             |              |                                 |
|                                       |        |         | Index        |                 |           | 1 🛩         |              |                                 |
|                                       |        |         | CAC          | ertificate Uplo | ad        |             |              |                                 |
|                                       |        |         | Index        |                 |           |             | Auto ~       |                                 |
|                                       |        |         | E            | not select      | ed        |             | Submit Cance |                                 |
| 25.1.100/fcoi/do2id=28/id=7           |        |         |              |                 |           |             |              |                                 |

\*

| 0.02.1             | T 1 1 1 C 000 1                                                             |  |  |  |  |  |  |
|--------------------|-----------------------------------------------------------------------------|--|--|--|--|--|--|
| 802.1x             | To display and configure 802.1x settings.                                   |  |  |  |  |  |  |
|                    | 802.1x Mode: To enable or disable 802.1x, default is disable. (EAP-         |  |  |  |  |  |  |
|                    | MD5、EAP-TLS、EAP-TTLS、EAP-TTLS/EAP-MSCHAPv2、EAP-                             |  |  |  |  |  |  |
|                    | TTLS/EAP-GTC、EAP-PEAP/MSCHAPv2、EAP-PEAP/GTC、EAP-                            |  |  |  |  |  |  |
|                    | FAST).                                                                      |  |  |  |  |  |  |
|                    | Provisioning Mode: When verification protocol is EAP-FAST, can              |  |  |  |  |  |  |
|                    | identify whether use identity verification or without identity verification |  |  |  |  |  |  |
|                    | through configure Provisioning.                                             |  |  |  |  |  |  |
|                    | Anonymous ID: To configure anonymous ID to replace actual user ID           |  |  |  |  |  |  |
|                    | makes user more secure.                                                     |  |  |  |  |  |  |
|                    | Username/password: insert username/password when configure.                 |  |  |  |  |  |  |
| CA Certificate     | To provide CA Certificate index display & upload feature.                   |  |  |  |  |  |  |
| Device Certificate | To provide Device Certificate index display & upload feature.               |  |  |  |  |  |  |

#### 4.3.7 VPN

To display and configure VPN setting, include enable or disable Open VPN feature, and provide VPN certificate upload, currently support Open VPN features.

|                    | Status Acc | ount Network            | Door Phone              | PhoneBook  | Maintenance | Security    | Default password.<br>2021/07/06 07:34 |
|--------------------|------------|-------------------------|-------------------------|------------|-------------|-------------|---------------------------------------|
| 4) Basic           |            | OPEN VPN                |                         |            |             |             |                                       |
| @ TR069            |            | Active                  |                         |            | Disabled    | ~           |                                       |
| USNMP              |            |                         |                         |            |             |             |                                       |
| ● NMS              |            | Upload(<                | 50K)                    |            | Browse      | ot selected |                                       |
| VLAN&Qo5           |            |                         |                         |            | Upload      | ]           |                                       |
| # 802.1X           |            | Su                      | bmit                    | Г          | Cancel      |             |                                       |
|                    |            |                         |                         |            |             |             |                                       |
| <b>Q</b> Diagnosis |            |                         |                         |            |             |             |                                       |
|                    |            |                         |                         |            |             |             |                                       |
| *                  |            |                         |                         |            |             |             |                                       |
| Active             | Ena        | able or disa            | ble Open V              | VPN 。      |             |             |                                       |
| upload             | To         | upload VP<br>mect to VP | N client c<br>N server. | onfigurati | ion file wh | ich is used | to                                    |

# 4.3.8 Diagnosis

Diagnosis mainly support network diagnosis tools, like ping & trace route feature, currently provide ping feature, will complete other functions in next version, see as below,

|             | Status | Account | Network     | Door Phone | PhoneBook | Maintenance | Security | Default password.<br>2021/07/06 07:50 |
|-------------|--------|---------|-------------|------------|-----------|-------------|----------|---------------------------------------|
| 🜢 Basic     |        | D       | iagnosis    |            |           |             |          |                                       |
| @ TR069     |        |         | Command     |            |           | Ping        |          | *                                     |
| USNMP       |        |         | Destination | n Address  |           |             |          |                                       |
| MMS         |        |         |             |            |           |             |          |                                       |
| VLAN&QoS    |        |         |             |            |           |             |          |                                       |
| # 802.1X    |        |         |             |            |           |             |          |                                       |
|             |        |         |             |            |           |             |          |                                       |
| @ Diagnosis |        |         |             |            |           |             |          |                                       |
|             |        |         |             |            |           |             |          |                                       |
|             |        |         |             |            |           |             |          |                                       |
|             |        |         | G           | art        |           | Stan        |          |                                       |
|             |        |         |             |            |           | and p       |          |                                       |
|             |        |         |             |            |           |             |          |                                       |
|             |        |         |             |            |           |             |          |                                       |
|             |        |         |             |            |           |             |          |                                       |

#### 4.4 Door Phone

Door Phone Items display and configure door phone parameters, include device languages, device switch parameter, RFID parameters, time &date configure, call configure, audio & ringtone configure etc...

#### 4.4.1 Basic

Basic item display and configure device language, device access parameters, RFID parameters, see as below.

|              | 11 |                               |                |    |             |           |          |  |  |
|--------------|----|-------------------------------|----------------|----|-------------|-----------|----------|--|--|
| / Basic      | LC | D Language                    |                |    |             |           |          |  |  |
| ⊙ Time&Date  |    | Type                          |                |    | English     | ~         |          |  |  |
| Call Feature |    |                               |                |    |             |           |          |  |  |
| Voice        | Di | spray                         |                |    |             |           |          |  |  |
| Ringtones    |    | Backlight Le<br>Backlight Tir | vel            | 30 | ~           |           |          |  |  |
| Dial Plan    |    |                               |                |    |             |           |          |  |  |
| Action URL   |    | ypad Light                    |                |    |             |           |          |  |  |
| 11 Multicast |    | Active                        |                |    | Enabled     | ~         |          |  |  |
| =* Intercom  | SV | vitch                         |                |    |             |           |          |  |  |
| Door Lock    |    | Switch Mode                   |                |    | Monostable  | ~         | -        |  |  |
| Access       |    | Switch-On D                   | uration        |    | 2           |           | (1~600s) |  |  |
| Aalarm       |    | Second Swit                   | ch Mode        |    | Monostable  | ~         |          |  |  |
|              |    | Second Swit                   | ch-On Duration |    | 5           |           | (1~600s) |  |  |
| *Camera      |    | Second Door                   | r Open Method  |    | Asynchronou | is Dela 🛩 |          |  |  |
|              |    | Asynchronou                   | us Delay Time  |    | 5           |           | (1~60s)  |  |  |
|              | Ca | rd Reader                     |                |    |             |           |          |  |  |
|              |    | Enable Card                   | Reader         |    | Enabled     | ~         |          |  |  |
|              |    | Work Mode                     |                |    | Normal      | ~         |          |  |  |
|              |    | Wiegand Dat                   | ta Reverse     |    | Auto        | ~         |          |  |  |
|              | De | orphone Lo                    | caltion        |    |             |           |          |  |  |
|              |    |                               |                |    |             |           |          |  |  |

| LCD language | Default is simplified Chinese, (English, traditional Chinese optional)                          |  |  |  |  |  |  |
|--------------|-------------------------------------------------------------------------------------------------|--|--|--|--|--|--|
| Display      | To configure LCD backlight level and backlight time.                                            |  |  |  |  |  |  |
|              | <b>Backlight level:</b> (level from $1 \sim 5$ ).                                               |  |  |  |  |  |  |
|              | <b>Backlight time:</b> default is always on, (Always on, 15, 30, 60, 120,                       |  |  |  |  |  |  |
|              | 300, 600, 1800, 3600)                                                                           |  |  |  |  |  |  |
| Keypad light | Default is auto, (Auto, Enable, disable) . when choose auto, it will                            |  |  |  |  |  |  |
|              | enable on day, disable on light based on the time setting                                       |  |  |  |  |  |  |
| Switch       | To configure door phone switch and time.                                                        |  |  |  |  |  |  |
|              | Switch Mode: configure switch mode, default Monostable,                                         |  |  |  |  |  |  |
|              | (Monostable, Bistable). Monostable mean door will auto close                                    |  |  |  |  |  |  |
|              | after several times; Bistable means door will close only after get a                            |  |  |  |  |  |  |
|              | close signal(for example swipe to open, and then swipe again to                                 |  |  |  |  |  |  |
|              | close). Switch-On Duration: default 2s, (1~3600s) 。                                             |  |  |  |  |  |  |
|              | Second Switch Mode: same like first switch operation, default is                                |  |  |  |  |  |  |
|              | Monostable, (Monostable, Bistable optional)                                                     |  |  |  |  |  |  |
|              | Second Switch-On Duration: same like first switch operation,                                    |  |  |  |  |  |  |
|              | default 2s. (1~3600s)                                                                           |  |  |  |  |  |  |
|              | Second Door Open Method: Configure whether 2 <sup>nd</sup> door linkage                         |  |  |  |  |  |  |
|              | with 1st door, default is independent, (Independent, Aynchronous relay)                         |  |  |  |  |  |  |
|              | <b>Independent means :</b> after 1 <sup>st</sup> door open, 2 <sup>nd</sup> door need operation |  |  |  |  |  |  |

\*

|                     | independently to open. For example, swipe to open 1 <sup>st</sup> door, and then                                                           |
|---------------------|----------------------------------------------------------------------------------------------------|
|                     | swipe again to open 2 <sup>nd</sup> door.                                                                                                  |
|                     | Aynchronous relay means swipe can open both 1 <sup>st</sup> door & 2 <sup>nd</sup> door,                                                   |
|                     | default time is 5s, (1-60s)                                                                                                    |
| Card Reader         | To configure RFID parameters                                                                                                    |
|                     | <b>Enable Card Reader:</b> To Enable and disable Card reader, default is enable, (Enable, Disable).                                        |
|                     | Work Mode: To configure card reader Work Mode, default is                                                                                  |
|                     | Normal, (Normal, Card Issuing, Card Revoking) .Normal means daily<br>swipe cardto open door; card issuing means to issue card to new card, |
|                     | door will not open on this mode; Card Issuing means to revoke<br>registered card, door will not open on this mode.                         |
|                     | Wiegand Data Reverse: To enable or disable Wiegand data reverse                                                                            |
|                     | feature to support external wiegand card reader. default is auto, (Auto,                                                                   |
|                     | Enable, Disable)                                                                                                    |
| Door Phone Location | To configure Doorphone address, Community Name, Building<br>Number, Door Number                                                            |
|                     |                                                                                                    |

# 4.4.2 Time&Date

| Dasic        | Time&Date                                                                                    |                                                                                                    |
|--------------|----------------------------------------------------------------------------------------------|----------------------------------------------------------------------------------------------------|
| © Time&Date  | O Manual                                                                                     |                                                                                                    |
| Call Feature | Date                                                                                         | Year Mon Day                                                                                                    |
| (D) Vaira    | Time                                                                                         | Hour Min Sec                                                                                                    |
| C voice      | () NTP                                                                                       |                                                                                                    |
| A Ringtones  | Time Zone                                                                                    | 0 GMT 🗸                                                                                                    |
| Dial Plan    | Primary Server                                                                               | 0.pool.ntp.org                                                                                                    |
| Action LIRI  | Secondary Server                                                                             | 1.pool.ntp.org                                                                                                    |
| - Action one | Update Interval                                                                              | 3600 (>= 3600s)                                                                                                    |
| 11 Multicast |                                                                                              |                                                                                                    |
| #Intercom    | Daylight Saving Time                                                                         |                                                                                                    |
| Door Lock    | Active                                                                                       | Auto                                                                                                    |
|              | OffSet                                                                                       | 60 (-300~300Minutes)                                                                                                    |
| C ACCESS     | By Date                                                                                      |                                                                                                    |
| A Alarm      | Start Time                                                                                   | 1 Mon 1 Day 0 Hour                                                                                                    |
| ALL PROPERTY |                                                                                              |                                                                                                    |
| Camera       | End Time                                                                                     | 12 Mon 31 Day 23 Hour                                                                                                    |
| ■•Camera     | End Time                                                                                     | 12 Mon 31 Day 23 Hour                                                                                                    |
| Camera       | End Time<br>By Week<br>Start Month                                                           | 12 Mon 31 Day 23 Hour                                                                                                    |
| Camera       | End Time<br>By Week<br>Start Month<br>Start Week Of Month                                    | 12     Mon     31     Day     23     Hour       Jan     ~       First In Month     ~                                       |
| Camera       | End Time<br>By Week<br>Start Month<br>Start Week Of Month<br>Start Day Of Week               | 12     Mon     31     Day     23     Hour       Jan     ~       First In Month     ~       Monday     ~                    |
| Camera       | End Time<br>By Week<br>Start Month<br>Start Week Of Month<br>Start Day Of Week<br>Start Hour | 12     Mon     31     Day     23     Hour       Jan     ~       First In Month     ~       Monday     ~       0     (0~23) |

# 4.4.3 Call Feature

|                | Status Acc | count Network             | Door Phone          | PhoneBook | Mainte | nance | Securi | ity       | Default password.<br>2021/07/07 03:39 |
|----------------|------------|---------------------------|---------------------|-----------|--------|-------|--------|-----------|---------------------------------------|
| <b>⊁</b> Basic |            | Timeout For A             | inswer              |           |        |       |        |           |                                       |
| ⊙ Time&Date    |            | Outgoing Ca               | all                 |           | 60     |       |        | (30~120s) |                                       |
| Call Feature   |            | Incoming C                | all                 |           | 65     |       |        | (30~120s) |                                       |
| Voice          |            | Hang Up After             | r RTP Time Out      |           |        |       |        |           |                                       |
| A Ringtones    |            | Time Out                  |                     |           | 10     |       |        | (5.60c)   |                                       |
| Dial Plan      |            | Time Out                  |                     |           | 10     |       |        | (3~00S)   |                                       |
| Action URL     |            | Call Button               |                     |           |        |       |        |           |                                       |
| # Multicast    |            | Call Button               | Selection           |           | 1      |       |        | ·         |                                       |
| ≓ Intercom     |            | Call Key Lig              | ht<br>Day 1         |           | Ena    | bled  |        | <u>.</u>  |                                       |
| Door Lock      |            | Call Button               | Day 2               |           |        |       |        | 1         |                                       |
| Access         |            | Call Button               | Day 3               |           |        |       |        | 2         |                                       |
| Alarm          |            | Call Button<br>Round Robi | Night<br>n Time Out |           | 60     |       |        | (5~60s)   |                                       |
| Camera         |            | Day Night Set             | ting                |           |        |       |        | _         |                                       |
|                |            | Day Start                 |                     |           | Hour:  | 9     | Min:   | 0         |                                       |
|                |            | Night Start               |                     |           | Hour:  | 19    | Min:   | 0         |                                       |
|                |            | Security Staff            | Button              |           |        |       |        |           |                                       |
|                |            | Number                    |                     |           |        |       |        |           |                                       |
|                |            | Max Call Dura             | tion                |           |        |       |        |           |                                       |
|                |            | Max Call Du               | iration             |           | 5      |       |        | (0~30min) |                                       |

\*

| Timeout For Answer     | To configure Outgoing call, Incoming call, default is 60s, (30-120s)     |
|------------------------|--------------------------------------------------------------------------|
| Hang Up After RTP Time | To configure RTP Time out interval. Door phone will hang out if not      |
| Out                    | receive command when RTP time out, default is 10s, (5-60s)               |
| Call Button            | To configure call button feature.                                        |
|                        | Call Button Selection: can choose 2 call button.                         |
|                        | Call Key Night: Enable or Disable night call key.                        |
|                        | Call Button Day1/2/3: replace a phone number you want in Bright          |
|                        | Day                                                                      |
|                        | <b>Call Button Night:</b> replace a a phone number you want in Dark Day  |
|                        | Round Robbin Time Out: Hang Out Time Interval, for example, if           |
|                        | Call Button Day 1 hang out, it will go to Call Button Day 2, call button |
|                        | day 2 hang out, then go to Call Button Day 3                             |
|                        |                                                                          |
| Day Night Setting      | Set the start of day time and night time:                                |
|                        | Day Start: Starting point of daytime;                                    |
|                        | Night Start: Starting point of night time.                               |
|                        | Key Pad Light& Call Button Selection configure are based on this Day     |
|                        | Night Setting feature.                                                   |
|                        | Night Setting feature.                                                   |

| Security Staff Button      | To configure call phone number to security staff.                                                                                                    |
|----------------------------|----------------------------------------------------------------------------------------------------|
| Max call Duration          | To configure the longest talk time, it will automatically hang up after a limited time (time range is 0~ 30minutes), 0 minutes means no automatic hang up. |
| Local RTP                  | To configure Local RTP port range, include min RTP port & max RTP port, (1024- 65535)                                                                      |
| Hang Up After Open<br>Door | To configure duration for the hang up after opening the door, default is 15s, (0-15s), 0 means hang up immediately after opening the door.                 |
| Web Call                   | To configure a call from web.                                                                                                    |

# **4.4.4 Voice**

|                              | Status Account Network         | Dooi Phone PhoneBook                    | Maintenance Secur               | ity Default password<br>2021/07/07 07:0 |
|------------------------------|--------------------------------|-----------------------------------------|---------------------------------|-----------------------------------------|
| <b>⊁</b> Basic               | Echo Canceller                 |                                         |                                 |                                         |
| © Time&Date                  | Echo Canceller                 |                                         | Enabled                         | -                                       |
| Call Feature                 | Voice Active De                | tection                                 | Disabled                        | •                                       |
| Voice                        | CNG                            |                                         | Enabled                         |                                         |
| A Ringtones                  | Jitter Buffer                  |                                         |                                 |                                         |
| Dial Plan                    | Jitter Type                    |                                         | Adaptive                        | -                                       |
| Action LIDI                  | Min Delay                      |                                         | 0                               | (0~1000ms)                              |
| Action One                   | Normal Delay                   |                                         | 120                             | (0~1000ms)                              |
| 11 Multicast                 | Max Delay                      |                                         | 300                             | (0~1000ms)                              |
| #*Intercom                   |                                |                                         |                                 |                                         |
| Door Lock                    | Volume                         |                                         |                                 |                                         |
|                              | Mic Volume                     |                                         | 5                               | (1~10)                                  |
| ALLESS                       | Speaker Volum                  | e                                       | 6                               | (1~10)                                  |
| Alarm                        | Recorder Volun                 | ne                                      | 6                               | (1~10)                                  |
| -Camera                      | Line Out Volum                 | e                                       | 6                               | (1~10)                                  |
|                              | Key Tone                       |                                         | 0                               | (0~10)                                  |
|                              | Ringtone Volun                 | 1e                                      | 5                               | (0~10)                                  |
|                              | AGC configuration              | m                                       |                                 |                                         |
|                              | Tx direction AG                | C Enable                                | Enabled                         | •                                       |
|                              | Tx Max Gain                    |                                         | 0                               | (0-30db)                                |
|                              | Tx Min Gain                    |                                         | -40                             | (-40-0db)                               |
|                              | Tx TargetLevel                 |                                         | 120                             | (0-400)                                 |
| 2.25.1.190/fcgi/do?id=4&id=3 | Rx direction AG                | C Enable                                | Enabled                         | •                                       |
| Echo Canceller               | To Enable & D<br>Detection(VAI | visable Echo Canco<br>D), Comfort Noise | eller, Voice Ac<br>Generator(CN | tive<br>G)                              |

| Echo Canceller | To Enable & Disable Echo Canceller, Voice Active                      |
|----------------|-----------------------------------------------------------------------|
|                | Detection(VAD), Comfort Noise Generator(CNG)                          |
| Jitter Buffer  | To Enable & Disable Jitter Buffer types, default is adaptive, (Fixed, |
|                | Adaptive), if select Adaptive, default min delay is 0ms, default max  |
|                | delay is 300ms, Default normal delay is 120ms.                        |
| Volume         | Mic Volume default is 5,(1-10)                                        |
|                | Speaker Volume default is 5,(1-10)                                    |
|                | Recorder Volume default is 2,(1-10)                                   |

|                   | Line Out Volume default is 6,(1-10)                          |
|-------------------|--------------------------------------------------------------|
|                   | Key Tone Volume default is 5,(1-10)                          |
|                   | Ringtone Volume default is 5,(1-10)                          |
| AGC configuration | AGC(Automatic Gain Control) configure to approach target     |
|                   | threshold, automatically control the gain.                   |
|                   | Tx direction AGC Enable: Default is Enable,                  |
|                   | (Enabled, Disabled)                                          |
|                   | <b>Tx Max Gain:</b> default is 0db, (0~30db)                 |
|                   | <b>Tx Min Gain:</b> default is -40db, (-40~0db)              |
|                   | <b>Tx Target Level:</b> default is 120, (0~400)              |
|                   | <b>Rx direction AGC Enable:</b> Default is Enable,           |
|                   | (Enabled, Disabled)                                          |
|                   | <b>Rx direction AGC Enable:</b> default is 5, (0~30db)       |
|                   | <b>Rx Min Gain :</b> default is -40db, (-40~0db)             |
|                   | <b>Rx Target Level:</b> default is 120, (0~400)              |
|                   | Handfree Auto AGC enable: default is disable,                |
|                   | (Enabled, Disabled)                                          |
|                   | Handfree Tx Max Gain: default is 10db, (0~30db)              |
|                   |                                                              |
| Audio Management  | Input Selection: default Native Mic, (Native Mic, Line       |
|                   | Input, Mixing)                                               |
|                   | Speaker Out: default enable, (Enabled, Disabled)             |
|                   | Line out: default disable, (Enabled, Disabled)               |
|                   | <b>Recorder Output:</b> default disable, (Enabled, Disabled) |
|                   |                                                              |

# 4.4.5 Ringtones

|              | Status | Account | Network       | Door Phone        | PhoneBook | Maintenance | Security   | Default password. I<br>2021/07/07 09:55: |
|--------------|--------|---------|---------------|-------------------|-----------|-------------|------------|------------------------------------------|
|              |        | Ri      | ngtones       |                   |           |             |            |                                          |
| ⊙ Time&Date  |        |         |               |                   |           |             |            |                                          |
| Call Feature |        |         | Upload(Max    | Total Size: 100K) |           | Browse no   | t selected |                                          |
| ⊡ Voice      |        |         |               |                   |           | Submit      | Cancel     |                                          |
| A Ringtones  |        |         | Uploaded Ri   | ingtones          |           |             | ~          |                                          |
| Dial Plan    |        |         |               |                   |           | Delete      |            |                                          |
| Action URL   |        |         | Ring Tones    |                   |           | Ring1.wav   | ~          |                                          |
| 11 Multicast |        | Di      | stinctive Rin | ngers             |           |             |            |                                          |
| ≓Intercom    |        |         | Index         | Keyword           |           | Ringtone    |            |                                          |
| Door Lock    |        |         | 0             |                   | Ring1.    | wav         | ~          |                                          |
| =            |        |         | 1             |                   | Ring1.    | vav         | ~          |                                          |
| Access       |        |         | 2             |                   | Ring1.    | wav         | ~          |                                          |
| Alarm        |        |         | 3             |                   | Ring1.    | wav         | ~          |                                          |
| Camera       |        |         | 4             |                   | Ring1.    | wav         | ~          |                                          |
|              |        |         | 5             |                   | Ring1.    | vav         | ~          |                                          |
|              |        |         | 6             |                   | Ring1.    | vav         | ~          |                                          |
|              |        |         | 7             |                   | Ring1.    | wav         | ~          |                                          |
|              |        |         | 8             |                   | Ring1.    | wav         | -          |                                          |
|              |        |         | 9             |                   | Ring1.    | wav         | ~          |                                          |
|              |        |         | 10            |                   | Ring1.    | wav         | ~          |                                          |
|              |        |         |               |                   |           |             | -          |                                          |

| *                   |                                                                                   |
|---------------------|-----------------------------------------------------------------------------------|
| Ringtones           | To upload, delete, ringtones setting.                                             |
| Distinctive Ringers | Different incoming call with different ringtones.                                 |
| Tones               | Choose different tones                                                            |
| Door Sound Select   | <b>Opening Prompt:</b> default voice prompt, (voice prompt, default, disable)     |
|                     | <b>Closing Prompt:</b> default voice prompt, (voice prompt, default, disable)     |
|                     | <b>Issuing Prompt:</b> default voice prompt, (voice prompt, default, disable)     |
|                     | <b>Revoking Prompt:</b> default voice prompt, (voice prompt, default, disable)    |
|                     | <b>Open Failed Prompt:</b> default voice prompt, (voice prompt, default, disable) |
|                     | <b>Door Sensor Prompt:</b> default voice prompt, (voice prompt, default, disable) |

# 4.4.6 Dial Plan

|                                                                                                    | Status Acco    | unt Network                                                                                                    | Door Phone                | PhoneBook | Maintenance                                | Security                              | Default passwo<br>2021/07/07 10 |
|----------------------------------------------------------------------------------------------------|----------------|----------------------------------------------------------------------------------------------------|---------------------------|-----------|--------------------------------------------|---------------------------------------|---------------------------------|
| Basic                                                                                                    | Rules          | (                                                                                                    | Replace Rule 🗸            |           |                                            |                                       |                                 |
| Time&Date                                                                                                    | Index          | Account                                                                                                    |                           | Prefix    |                                            | Replace                               |                                 |
| Call Feature                                                                                                    | 1              |                                                                                                    |                           |           |                                            |                                       |                                 |
| aVoice                                                                                                    | 3              |                                                                                                    |                           |           |                                            |                                       |                                 |
| Pinstonec                                                                                                    | 4              |                                                                                                    |                           |           |                                            |                                       |                                 |
| • rangeones                                                                                                    | 6              |                                                                                                    |                           |           |                                            |                                       |                                 |
| Dial Plan                                                                                                    | 7              |                                                                                                    |                           |           |                                            |                                       |                                 |
| Action URL                                                                                                    | 9              |                                                                                                    |                           |           |                                            |                                       |                                 |
| Multicast                                                                                                    | 10<br>Page 1 ¥ | Prev                                                                                                    | N                         | ext       | Add                                        | 100                                   | Delete                          |
| * Intercom                                                                                                    | and a second   |                                                                                                    |                           |           | 100                                        | N. WIT                                | Conversal and Conversion        |
| Door Lock                                                                                                    |                | Area Code                                                                                                    |                           |           |                                            |                                       |                                 |
| Access                                                                                                    |                | Code                                                                                                    |                           |           |                                            |                                       |                                 |
| Alarm                                                                                                    |                | Min Length                                                                                                    |                           |           | 1                                          | (1~15)                                |                                 |
| 2. Contraction of the second second |                | Max Length                                                                                                    |                           |           | 1                                          | (1~15)                                |                                 |
| • Camera                                                                                                    |                | Account                                                                                                    |                           |           | Auto                                       | ~                                     |                                 |
|                                                                                                    |                | Sub                                                                                                    | mit                       |           | Cancel                                     |                                       |                                 |
|                                                                                                    |                |                                                                                                    |                           |           |                                            |                                       |                                 |
| PBasic                                                                                                    | Pulas          |                                                                                                    |                           |           |                                            | 202                                   | 1/07/09 02:44:08                |
|                                                                                                    | Index          | Account                                                                                                    | Replace Rule              |           | Dial Now R                                 | ule                                   |                                 |
| o rimesidate                                                                                                    | 1              | Auto                                                                                                    | Dial Now                  |           | 3                                          |                                       | 0                               |
| Call Feature                                                                                                    | 2              |                                                                                                    |                           |           |                                            |                                       |                                 |
| O Voice                                                                                                    | 4              |                                                                                                    |                           |           |                                            |                                       |                                 |
| Ringtones                                                                                                    | 5              |                                                                                                    |                           |           |                                            |                                       |                                 |
| Dial Plan                                                                                                    | 7              |                                                                                                    |                           |           |                                            |                                       |                                 |
| Action URL                                                                                                    | 8              |                                                                                                    |                           |           |                                            |                                       |                                 |
| Gas Januar                                                                                                    | 9              |                                                                                                    |                           |           |                                            |                                       |                                 |
| Multicast                                                                                                    | **             | [ marked and ]                                                                                                    | _                         |           |                                            |                                       | lete                            |
| - routest                                                                                                    |                | Add                                                                                                    |                           | EDG       | t.                                         | De                                    |                                 |
| #Intercom                                                                                                    | _              | Add Dial New Dale                                                                                                    |                           | EOI       | t                                          | De                                    |                                 |
| Tintercom<br>Door Lock                                                                                                    | _              | Dial Now Dela                                                                                                    | ау                        | EO        |                                            | De                                    |                                 |
| Intercom                                                                                                    | _              | Add<br>Dial Now Dela                                                                                                   | a <b>y</b><br>ay          | Edi       | Disabled                                   |                                       |                                 |
| Entercom<br>Door Lock<br>Access<br>∆Alarm                                                                                                    | _              | Add<br>Dial Now Dela<br>All Dial Dela<br>Dial Now D                                                                    | a <b>y</b><br>ay<br>elay  | Eor       | Disabled                                   | ▼<br>(0~15s)                          |                                 |
| ≠ Intercom<br>■ Door Lock<br>■ Access<br>Alarm<br>■ Camera                                                                                                    | _              | Add<br>Dial Now Dela<br>All Dial Del<br>Dial Now D<br>Area Code                                                        | a <b>y</b><br>ay<br>elay  | Eor       | Disabled                                   | ▼<br>(0~15s)                          |                                 |
| ≠Intercom<br>Door Lock<br>■Access<br>Alarm<br>►Camera                                                                                                    |                | Add<br>Dial Now Dela<br>All Dial Dela<br>Dial Now D<br>Area Code                                                       | a <b>y</b><br>ay<br>elay  | Eor       | Disabled                                   | (0~15s)                               |                                 |
| ≠Intercom<br>Door Lock<br>■Access<br>Alarm<br>►Camera                                                                                                    |                | Add<br>Dial Now Dela<br>All Dial Del<br>Dial Now D<br>Area Code<br>Code<br>Min Length                                  | ay<br>ay<br>elay          | Ear       | Disabled                                   | (1~15)                                |                                 |
| E Intercom<br>■ Door Lock<br>■ Access<br>Alarm<br>● Camera                                                                                                    |                | Add<br>Dial Now Dela<br>All Dial Dela<br>Dial Now D<br>Area Code<br>Code<br>Min Length<br>Max Length                   | a <b>y</b><br>By<br>elay  | Eor       | Disabled<br>15                             | •<br>(0~155)<br>(1~15)<br>(1~15)      |                                 |
| Totacace      Thercom     Door Lock     Alarm     Camera                                                                                                    |                | Add Dial Now Dela All Dial Dela Dial Now D Area Code Code Min Length Max Length Account                                | a <b>y</b><br>elay        | Eor       | Disabled<br>15<br>1<br>1<br>1<br>Auto      | (0~155)<br>(1~15)<br>(1~15)           |                                 |
| ≠ Intercom<br>⇒ Door Lock<br>■ Access<br>Alarm<br>► Camera                                                                                                    |                | Add<br>Dial Now Dela<br>All Dial Dela<br>Dial Now D<br>Area Code<br>Code<br>Min Length<br>Max Length<br>Account        | ay<br>elay                | Eor       | Disabled<br>15                             | (0~15s)<br>(1~15)<br>(1~15)<br>(1~15) |                                 |
|                                                                                                    |                | Add<br>Dial Now Dela<br>All Dial Del<br>Dial Now D<br>Area Code<br>Code<br>Min Length<br>Account<br>Sub                | ay<br>elay<br>mit         |           | Disabled<br>15<br>1<br>1<br>Auto<br>Cancel | ▼<br>(0~155)<br>(1~15)<br>(1~15)<br>▼ |                                 |
| Intercom  Door Lock  Access Alarm  Camera                                                                                                    |                | Add<br>Dial Now Dela<br>All Dial Dela<br>Dial Now D<br>Area Code<br>Code<br>Min Length<br>Max Length<br>Account<br>Sub | a <b>y</b><br>elay<br>mit |           | Disabled<br>15<br>1<br>1<br>Auto<br>Cancel | ▼<br>(0~155)<br>(1~15)<br>(1~15)<br>▼ |                                 |
| ■ Intercom ■ Door Lock ■ Access ▲ Alarm ■ Camera                                                                                                    |                | Add<br>Dial Now Dela<br>All Dial Dela<br>Dial Now D<br>Area Code<br>Code<br>Min Length<br>Max Length<br>Account        | ay<br>elay<br>mit         |           | Disabled<br>15<br>1<br>1<br>Auto<br>Cancel | (0~155)<br>(1~15)<br>(1~15)           |                                 |

**Prefix :** Prefix means your keypad number **Replace:** Replace means your room number For example, set "Prefix= 1", set "Prefix= 502", after finished setting, you

| c  | an call 1 to do speed dial to room 502.                                      |
|----|------------------------------------------------------------------------------|
| A  | All Dial Delay: To configure all dial delay switch, can dial out only enable |
| tl | his switch, default is Enable (Enabled, Disabled).                           |
| E  | Dial Now Delay: To configure delay time after dial now, default is 3s, (1-   |
| 1  | 5s), we suggest 1s.                                                          |

# 4.4.7 Action URL

| DP Phone       | Status | Account | Network      | Door Phone          | PhoneBook   | Maintenance  | Security  | Default password. Please (<br>2021/07/08 01:40:35 |
|----------------|--------|---------|--------------|---------------------|-------------|--------------|-----------|---------------------------------------------------|
|                |        |         |              |                     |             |              |           |                                                   |
| <b>≁</b> Basic |        | Act     | tion URL     |                     |             |              |           |                                                   |
| () Time&Date   |        |         | Active       |                     | Disable     | ed           |           | ~                                                 |
| Call Feature   |        |         | Setup Comp   | leted               |             |              |           |                                                   |
| 🔁 Voice        |        |         | Registered   |                     |             |              |           |                                                   |
| A Ringtones    |        |         | Registered F | ailed               |             |              |           |                                                   |
| 🗉 Dial Plan    |        |         | Incoming Ca  | all                 |             |              |           |                                                   |
| 1 Action URL   |        |         | Outgoing Ca  | all                 |             |              |           |                                                   |
| 2 Multicast    |        |         | Terminated   |                     |             |              |           |                                                   |
| # Intercom     |        |         | Missed Call  |                     |             |              |           |                                                   |
| Door Lock      |        |         | IP Changed   |                     |             |              |           |                                                   |
| Access         |        |         | Reject Incor | ning Call<br>/ Call |             |              |           |                                                   |
| Alarm          |        |         | Idle To Busy | /                   |             |              |           |                                                   |
| ■ Camera       |        |         | Busy To Idle | 9                   |             |              |           |                                                   |
|                |        |         | Subn         | nit                 | C           | ancel        |           |                                                   |
|                |        |         |              |                     |             |              |           |                                                   |
|                |        |         |              |                     |             |              |           |                                                   |
| *              |        |         |              |                     |             |              |           |                                                   |
| Active         | Т      | o confi | gure Ac      | tion URL,           | , default i | s disable,(1 | Enable, I | Disable)                                          |
| Action URL     | Т      | o confi | gure dif     | ferent Act          | ion URL.    |              |           |                                                   |

## 4.4.8 Multicast

To configure Multicast setting & Priority List parameters, see as below.

| D | D | h. | $\mathbf{a}$ | n | $\mathbf{O}$ |
|---|---|----|--------------|---|--------------|
|   |   |    | U            |   | e            |

Status Account Network Door Phone PhoneBook Maintenance Security

Default password. Plea 2021/07/08 01:51:13

| ✓ Basic        | Multicast Setting                   |                     |            |               |         |
|----------------|-------------------------------------|---------------------|------------|---------------|---------|
| O Time&Date    |                                     |                     |            |               |         |
| Call Feature   | Paging Barge<br>Paging Priority Act | ive                 | Enabled    | *<br>*        |         |
| - Voice        | Delevite List                       |                     |            |               |         |
| A Ringtones    |                                     |                     |            |               |         |
| Dial Plan      | IP Address                          | Listening Address   |            | Label         | Priorit |
| Action URL     | 1 IP Address                        |                     |            |               | 1       |
| Multicast      | 2 IP Address                        |                     |            |               | 2       |
| Thtercom       | 3 IP Address                        |                     |            |               | 3       |
| B Door Lock    | 4 IP Address                        |                     |            |               | 4       |
|                | 5 IP Address                        |                     |            |               | 5       |
| Access         | 6 IP Address                        |                     |            |               | 6       |
| Alarm          | 7 IP Address                        |                     |            |               | 7       |
| Camera         | 8 IP Address                        |                     |            |               | 8       |
|                | 9 IP Address                        |                     |            |               | 9       |
|                | 10 IP Address                       |                     |            |               | 10      |
|                | Submit                              | Cance               | el         |               |         |
|                |                                     |                     |            |               |         |
| ticast setting | Paging Barge: To con                | nfigure the Multica | ist Paging | Barge Priorit | y,defaı |

|               | Disable, (Enable, Disable)                                           |
|---------------|----------------------------------------------------------------------|
| Priority List | To display & configure Multicast Listening Address & Priority Level, |
|               | Priority Level same as 1/2/3/4/5/6/7/8/9/10                          |

# 4.4.9 Intercom

To configure Intercom feature parameters, intercom features based on address support, see as below.

| DP Phone      | Status                                                            | Account | Network     | Door Phone | PhoneBook | Maintenance  | Security | Default password. Please c<br>2021/07/08 02:08:30 |  |
|---------------|-------------------------------------------------------------------|---------|-------------|------------|-----------|--------------|----------|---------------------------------------------------|--|
|               |                                                                   |         |             |            |           |              |          |                                                   |  |
|               |                                                                   | Int     | ercom       |            |           |              |          |                                                   |  |
| () Time&Date  |                                                                   |         | Active      |            |           | Enabled      | ~        |                                                   |  |
| Call Feature  |                                                                   |         | Intercom Mu | te         |           | Disabled     | ~        |                                                   |  |
| ■ Voice       |                                                                   |         | Subn        | nit        |           | ancel        |          |                                                   |  |
| A Ringtones   |                                                                   |         |             |            |           |              |          |                                                   |  |
| 🗐 Dial Plan   |                                                                   |         |             |            |           |              |          |                                                   |  |
| Action URL    |                                                                   |         |             |            |           |              |          |                                                   |  |
| 2 Multicast   |                                                                   |         |             |            |           |              |          |                                                   |  |
| ≓Intercom     |                                                                   |         |             |            |           |              |          |                                                   |  |
| Door Lock     |                                                                   |         |             |            |           |              |          |                                                   |  |
| Access        |                                                                   |         |             |            |           |              |          |                                                   |  |
| Alarm         |                                                                   |         |             |            |           |              |          |                                                   |  |
| Camera        |                                                                   |         |             |            |           |              |          |                                                   |  |
|               |                                                                   |         |             |            |           |              |          |                                                   |  |
| *             |                                                                   | T       | ~           | <b>T</b> . |           | 0 1 1        | 11 / 1   | 11 D: 11)                                         |  |
| Active        |                                                                   | To co   | nfigure     | Intercom   | switch, d | etault 1s di | sable,(E | nable, Disable)                                   |  |
| Intercom Mute | To configure when intercom A call in, intercom B got mute or not. |         |             |            |           |              |          |                                                   |  |

# 4.4.10 Door Lock

To display & configure user sensor & door lock statue, door lock control, auto opening setting, see as below.

# DP Phone Status Account Network Door Phone PhoneBook Maintenance Security

| Default p | 355 | word. | Ple |
|-----------|-----|-------|-----|
| 2021/07/  | 08  | 02:23 | :31 |

| <b>₽</b> Basic  | Door Lock Status              |          |           |
|-----------------|-------------------------------|----------|-----------|
| 9 Time&Date     | Door Sensor Detection Alarm 1 | Disabled | •         |
| Call Feature    | Door Sensor Status Reverse 1  | Disabled | •         |
|                 | Door Sensor Detection Delay 1 | 5        | (1~60s)   |
| Voice           | Door Lock Status 1            | Off      |           |
| A Ringtones     | Door Lock Status Check 1      | On       |           |
|                 | Door Sensor Detection Alarm 2 | Disabled | •         |
| Dial Plan       | Door Sensor Status Reverse 2  | Disabled | •         |
| 1 Action URL    | Door Sensor Detection Delay 2 | 5        | (1~60s)   |
| 20 st. Illinoit | Door Lock Status 2            | Off      |           |
| Multicast       | Door Lock Status Check 2      | On       |           |
| # Intercom      | Door Lock Control             |          |           |
| Door Lock       |                               |          |           |
| - DOOT LOCK     | Door Lock                     | 1        | •         |
| Access          | Action                        | Open     | ·         |
| Alarm           | Open Mode                     | Once     | •         |
|                 | Execute                       |          |           |
| Camera          |                               |          |           |
|                 | Auto Open Setting             |          |           |
|                 | Sip Register Fail             | Disabled | ·         |
|                 | Line                          | All      | •         |
|                 | Door Lock                     | 1        | •         |
|                 |                               | 100      | (1~3600s) |

| Door Lock statues | To configure door sensor Detection Alarm.                                                              |  |  |  |  |  |  |
|-------------------|----------------------------------------------------------------------------------------------------|--|--|--|--|--|--|
|                   | Door Sensor Detection Alarm 1. If door lock close door sensor not                                      |  |  |  |  |  |  |
|                   | close then it will alert                                                                               |  |  |  |  |  |  |
|                   | <b>Door Sensor Status Reverse 1:</b> default is Disable.                                               |  |  |  |  |  |  |
|                   | <b>Door Sensor Detection Delay 1:</b> To configure the duration after                                  |  |  |  |  |  |  |
|                   | door lock close, default is 5s, (1-60s)                                                                |  |  |  |  |  |  |
|                   | <b>Door Sensor Detection Alarm 2:</b> If door lock2 close, door sensor2 not close, then it will alert. |  |  |  |  |  |  |
|                   | Door Sensor Status Reverse 2: default is Disable.                                                      |  |  |  |  |  |  |
|                   | <b>Door Sensor Detection Delay 2:</b> To configure the duration after                                  |  |  |  |  |  |  |
|                   | door lock 2 close, default is 5s, (1-60s)                                                              |  |  |  |  |  |  |
| Door Lock Control | To remote control door lock via Web.                                                                   |  |  |  |  |  |  |
|                   | <b>Door Lock:</b> To select the door you, (lock1,2,all)                                                |  |  |  |  |  |  |
|                   | Action: To configure relative door operation, default is Open,                                         |  |  |  |  |  |  |
|                   | (Open, Close) 。                                                                                        |  |  |  |  |  |  |
|                   | <b>Open Mode:</b> default is Once, (Once, Always) 。                                                    |  |  |  |  |  |  |
| Auto Open Setting | SIP Register Fail: To open the door lock when Sip Register Fail,                                       |  |  |  |  |  |  |
|                   | default is Disable.                                                                                    |  |  |  |  |  |  |
|                   | Network Connect Fail: To open the door lock when Network                                               |  |  |  |  |  |  |
|                   | Connect Fail, default is Disable.                                                                      |  |  |  |  |  |  |

## 4.4.11 Access

| DP Phone     | Status | Account | Network       | Door Phone | PhoneBook | Maintenance | Security D       | efault passwor<br>021/07/08 03: | d. Please<br>07:08 |
|--------------|--------|---------|---------------|------------|-----------|-------------|------------------|---------------------------------|--------------------|
|              |        | Ор      | en Door By I  | DTMF Code  |           |             |                  |                                 |                    |
| () Time&Date |        |         | Active        |            |           | Enabled     | ~                |                                 |                    |
| Call Feature |        |         | Door 1        |            |           | #           | ~                |                                 |                    |
| Voice        |        |         | Door 2        |            |           | *           | ~                |                                 |                    |
|              |        |         | All Doors     |            |           | 5           | ~                |                                 |                    |
| A Ringtones  |        | Ide     | entify Door F | Phone      |           |             |                  |                                 |                    |
| 🔲 Dial Plan  |        |         | Identify      |            |           | Submit      |                  |                                 |                    |
| Action URL   |        |         | Identity      |            |           | Submit      |                  |                                 |                    |
| 😭 Multicast  |        | Acc     | cess Card     |            |           |             |                  |                                 |                    |
| # Intercom   |        |         | Card Type     |            | RFID      | ~           |                  |                                 |                    |
| Door Lock    |        |         | Search By Ro  | oom Number |           | Sear        | ch Cancel        |                                 |                    |
| Access       | Index  | Room Nu | umber         | RFID       | Туре      | Door Number | Register Time    | Period                          |                    |
| Alarm        | 1      | 1       | (             | 014cc613   | normal    | 182         | 2021-07-05 09:10 |                                 |                    |
|              |        |         |               |            |           |             |                  |                                 |                    |
| Camera       |        |         |               |            |           |             |                  |                                 |                    |
|              |        |         |               |            |           |             |                  |                                 |                    |
|              |        |         |               |            |           |             |                  |                                 |                    |
|              |        |         |               |            |           |             |                  |                                 |                    |
|              |        |         |               |            |           |             |                  |                                 |                    |
|              |        |         |               |            |           |             |                  |                                 |                    |
|              | Page   | 1 🗸     |               | Prev       | Next      |             | Delete           | Delete All                      |                    |
|              |        |         | Card Regist   | ter        |           |             |                  |                                 |                    |

To display & configure the DTMF Code & card access switches, see as below.

| Open Door by        |                                                                           |
|---------------------|---------------------------------------------------------------------------|
| DTMF Code           | Active: default is Enable, (Enabled, Disabled) 。                          |
|                     | <b>Door 1:</b> To configure Door 1's DTMF code, $(0 \sim 9, *, \#)$       |
|                     | <b>Door 2:</b> To configure Door 1's DTMF code, $(0 \sim 9, *, #)$        |
| Identity Door Phone | Click "Submit" to identity Door Phone, then device will "bee bee" to help |
|                     | you know which door phone.                                                |
| Access Card         | To display & configure the card type and card register.                   |
|                     | Card Type: IC&ID card.                                                    |
|                     | Password: no need RFID card.                                              |
|                     | Search By Room Number: search feature.                                    |
|                     | Card register: Card user type include Normal, Admin, Temp.                |
|                     | Note: Admin card only for card issuing and card revoking, cannot use for  |
|                     | opening the door. Temp card valid date from 30min-1 month.                |
| Open Door By        | To configure the open door via http protocol.                             |
| HTTP                |                                                                           |

# 4.4.12 Alarm

| DP Phone     | Status Account | Network Do         | or Phone | PhoneBook | Maintenance | Security | Default password. Please<br>2021/07/08 03:33:28 |  |
|--------------|----------------|--------------------|----------|-----------|-------------|----------|-------------------------------------------------|--|
|              | т              | amper Detection    |          |           |             |          |                                                 |  |
| C Time&Date  |                | Tamper Detection   |          |           | Disabled    | ~        |                                                 |  |
| Call Feature |                | Send Message       |          |           | Disabled    | ~        |                                                 |  |
| Voice        |                | Alarm Command      |          |           | Alarm_Tamp  | er       |                                                 |  |
| A Ringtones  |                | Reset Command      |          |           | Reset_Tampe | er       |                                                 |  |
| Dial Plan    | Ring Type      |                    |          |           | Default 🗸   |          |                                                 |  |
| Action URL   | A              | larm Server        |          |           |             |          |                                                 |  |
| Multicast    |                | Alarm Server Addre | ess      |           |             |          |                                                 |  |
| # Intercom   |                |                    |          |           |             |          |                                                 |  |
| Door Lock    |                | Submit             |          | C         | ancel       |          |                                                 |  |
| Access       |                |                    |          |           |             |          |                                                 |  |
| Alarm        |                |                    |          |           |             |          |                                                 |  |
| ■• Camera    |                |                    |          |           |             |          |                                                 |  |
|              |                |                    |          |           |             |          |                                                 |  |
|              |                |                    |          |           |             |          |                                                 |  |
|              |                |                    |          |           |             |          |                                                 |  |

| Tamper Detection | Tamper Detection: default is Disable, (Enabled, Disabled)       |  |  |  |  |  |
|------------------|-----------------------------------------------------------------|--|--|--|--|--|
|                  | Send Message: send message after door phone dismantled.         |  |  |  |  |  |
|                  | Alarm Command: default is                                       |  |  |  |  |  |
|                  | Alarm_Tamper . Reset Command: default is                        |  |  |  |  |  |
|                  | Reset_Tamper。 Alarm Status Reset: To reset                      |  |  |  |  |  |
|                  | via Web.                                                        |  |  |  |  |  |
|                  | Ring Type: default                                              |  |  |  |  |  |
| Alarm Server     | To configure Alarm Server Address, it will auto send message to |  |  |  |  |  |
|                  | configured server once alert.                                   |  |  |  |  |  |

#### 4.4.13 Camera

Note: DAP does not have a built-in camera. If you need to make a video call, you need to bind an external camera that supports the onvif protocol

To configure LAN camera UUID & WLAN camera UUID, camera resolution, see as below.

| DP Phone               | Status Accoun                                                     | t Network | Door Phone               | PhoneBook   | Maintenance      | Security     | Default password. Please<br>2021/07/08 03:42:59 |  |  |  |  |  |
|------------------------|-------------------------------------------------------------------|-----------|--------------------------|-------------|------------------|--------------|-------------------------------------------------|--|--|--|--|--|
| ≁Basic                 | I                                                                 | IP Camera |                          |             |                  |              |                                                 |  |  |  |  |  |
| <sup>©</sup> Time&Date |                                                                   | Default   |                          |             |                  |              |                                                 |  |  |  |  |  |
| Call Feature           |                                                                   |           | Device UUID              | uuid:eeb15f | b8-5566-7788-99a | a-001241c8dd | ab                                              |  |  |  |  |  |
| • Voice                |                                                                   | O Cu      | stom<br>Manual Rtsp UF   | RL.         |                  |              |                                                 |  |  |  |  |  |
| A Ringtones            |                                                                   |           | Video Rtsp URL           |             |                  |              |                                                 |  |  |  |  |  |
| 🗉 Dial Plan            |                                                                   |           | O Manual UUID            |             |                  |              |                                                 |  |  |  |  |  |
| 1 Action URL           |                                                                   |           | Device UUID              |             |                  |              |                                                 |  |  |  |  |  |
| 22 Multicast           |                                                                   |           | Video Rtsp URL           |             |                  |              |                                                 |  |  |  |  |  |
| # Intercom             |                                                                   |           | Auto UUID<br>Device UUID |             |                  |              | ~                                               |  |  |  |  |  |
| Door Lock              |                                                                   |           | Video Rtsp URL           |             |                  |              |                                                 |  |  |  |  |  |
| - Access               |                                                                   |           |                          |             |                  |              |                                                 |  |  |  |  |  |
| Alarm                  |                                                                   | DNVIF     |                          |             |                  |              |                                                 |  |  |  |  |  |
| ■•Camera               |                                                                   | Username  |                          |             | admin            |              |                                                 |  |  |  |  |  |
|                        |                                                                   | Password  |                          |             | ******           |              |                                                 |  |  |  |  |  |
|                        |                                                                   | Subr      | nit                      | C           | ancel            |              |                                                 |  |  |  |  |  |
| *                      |                                                                   |           |                          |             |                  |              |                                                 |  |  |  |  |  |
| IP Camera              | Reso                                                              | ution: a  | lefault is 1             | 280X720     | ).               |              |                                                 |  |  |  |  |  |
|                        | Defai                                                             | ilt UUID  | fixed.                   | can not ch  | ange.            |              |                                                 |  |  |  |  |  |
|                        | Custo                                                             | om: To    | auto confi               | gure WL     | AN camera        | UUID         | & URL address of                                |  |  |  |  |  |
|                        | RTSP. Or manual configure WLAN camera UUID & URL address of RTSP. |           |                          |             |                  |              |                                                 |  |  |  |  |  |
| ONVIF                  | То со                                                             | nnect Or  | wif camer                | a via its u | sername &        | z passwo     | ord.                                            |  |  |  |  |  |

#### 4.5 PhoneBook

PhoneBook on Web is to display & configure local PhoneBook, remote PhoneBook, call record lists and Broadsoft PhoneBook.

#### 4.5.1 Local Book

Local book display & configure contact local group, local contact add and delete, Local contact include All Contact, White List, Black List, Favorites, it also support 3 types export formats, see as below.

| DP Phone stat       | us Account                    | Network Door Pho | ne PhoneBook   | Maintenance   | Security    | Default password. Please (<br>2021/07/08 05:54:45 |
|---------------------|-------------------------------|------------------|----------------|---------------|-------------|---------------------------------------------------|
| Local Book C        | ontact                        | White List       | ~              |               |             |                                                   |
| Remote Book S       | earch                         |                  |                | Search        | Reset       |                                                   |
| Call History        | al                            |                  | Auto           | ✓ Dial        | Hand Up     |                                                   |
| Broadsoft           | Name                          | Office Number    | Mobile Number  | Othe          | r Number    | Line                                              |
| 2                   |                               |                  |                |               |             |                                                   |
| 3                   |                               |                  |                |               |             |                                                   |
| 4                   |                               |                  |                |               |             |                                                   |
| 5                   |                               |                  |                |               |             |                                                   |
| 7                   |                               |                  |                |               |             |                                                   |
| 8                   |                               |                  |                |               |             |                                                   |
| 9                   |                               |                  |                |               |             |                                                   |
| 10                  | _                             |                  |                |               |             |                                                   |
| Pa                  | ge 1 🗸 🛛 🖓                    | rev Next         | Move To        | White List 🗸  | Dele        | Delete All                                        |
| v                   | hiteList Setting              |                  |                |               |             |                                                   |
|                     | Name                          |                  |                | Office Number |             |                                                   |
|                     | Mobile Number                 |                  |                | Other Number  |             |                                                   |
|                     | Line                          | Auto             | ~              |               |             |                                                   |
|                     |                               |                  |                |               |             |                                                   |
|                     |                               | Add              | Edit           |               | Cancel      |                                                   |
|                     |                               |                  |                |               |             |                                                   |
| G                   | roup                          |                  |                |               |             |                                                   |
| Index               | Nar                           | ne               | Ring           |               | Description |                                                   |
| 1                   |                               |                  |                |               |             |                                                   |
| 2                   |                               |                  |                |               |             |                                                   |
| *                   |                               |                  |                |               |             |                                                   |
| Contact Defaul      | t is White l                  | ist, (All Conta  | act, White Lis | st, Black I   | List, Favo  | orites)                                           |
| Search Search       | Contact                       |                  |                |               |             |                                                   |
| Dial Input a        | phone nur                     | nber here can    | call out & ha  | ing up via    | Web         |                                                   |
| List setting To edi | t contact's i                 | name, number     |                |               |             |                                                   |
| Group To cor        | <u>ر</u>                      |                  | ( 10           |               | nd adit m   | ma ring and                                       |
| descrit             | figure cont<br>otion for each | act group, ma    | x support 10   | groups, a     | na eant na  | unie, ring,and                                    |

Import & Export ToImport & Export for contact, white list & black list.

Note: after select White List, door phone only can call out to contact from white list.

#### 4.5.2 Remote Book

To display & configure remote door phone and its Refresh Interval, see as below.

| DP Phone     | Status Account | Network                              | Door Phone                       | PhoneBook  | Maintenance     | Security     | Default p<br>2021/07/ | assword. Please<br>'08 06:17:03 |
|--------------|----------------|--------------------------------------|----------------------------------|------------|-----------------|--------------|-----------------------|---------------------------------|
| Local Book   | Re             | emote Book                           |                                  |            |                 |              |                       |                                 |
| Remote Book  |                | Index                                |                                  | Remote URL |                 | Disp         | lay Name              |                                 |
| Call History |                | 1                                    |                                  |            |                 |              |                       |                                 |
| E Propidcoft |                | 2                                    |                                  |            |                 |              |                       |                                 |
|              |                | 3                                    |                                  |            |                 |              |                       |                                 |
|              |                | 4                                    |                                  |            |                 |              |                       |                                 |
|              |                | 5                                    |                                  |            |                 |              |                       |                                 |
|              |                | Search Remo<br>Refresh Inter<br>Subn | ote Phonebook Nan<br>rval<br>nit | ne<br>C    | Enabled<br>3600 | <b>~</b> (1: | 20~2592000s)          |                                 |

| Remote Book                     | To configure remote book URL address & display name.                                       |
|---------------------------------|--------------------------------------------------------------------------------------------|
| Search Remote<br>Phonebook Name | Default is Enable, (Enable, Disable)                                                       |
| Refresh Interval                | The Refresh Interval for receive remote Phonebook name, default is 3600s, (120s- 2592000s) |

# 4.5.3 BroadSoft

\*

| DP Phone          | Status  | Account | Network                         | Door Phone             | PhoneBook  | Maintenance | Security | Default password. Please<br>2021/07/08 06:21:52 |  |  |  |  |
|-------------------|---------|---------|---------------------------------|------------------------|------------|-------------|----------|-------------------------------------------------|--|--|--|--|
| Local Book        |         | Bro     | oadsoft Call                    | Log                    |            |             |          |                                                 |  |  |  |  |
| Remote Book       |         |         | Call Log                        | Item It                | em1        | ~           |          |                                                 |  |  |  |  |
| Call History      |         |         | Display 1                       | Name G                 | Group      |             |          |                                                 |  |  |  |  |
| Broadsoft         |         |         | Server A<br>Server P<br>Usernam | ddress                 |            | 5535)       |          |                                                 |  |  |  |  |
|                   |         |         | Passwor                         | d •                    | •••••      |             |          |                                                 |  |  |  |  |
|                   |         |         | Subn                            | nit                    | C          | ancel       |          |                                                 |  |  |  |  |
| €all Log Item     |         | E       | efault I                        | tem 1, (Ite            | m1/2/3/4/  | (5/6)       |          |                                                 |  |  |  |  |
| Display Name      |         | T       | o displa<br>common              | y Group,<br>, Personal | Enterprise | e, Group C  | ommon,   | Enterprise                                      |  |  |  |  |
| Server Address    |         | S       | erver IP                        | address                |            |             |          |                                                 |  |  |  |  |
| Server Port       | N/A     |         |                                 |                        |            |             |          |                                                 |  |  |  |  |
| Username/Password | ord N/A |         |                                 |                        |            |             |          |                                                 |  |  |  |  |

# 4.5.4 Call History

To display & classify different call log, include All, Dialed, Received, Missed, Forwarded, see as below,

| Index<br>1<br>2<br>3<br>4            | Type<br>Received<br>Received<br>Received            | Time<br>2021-07-08<br>06:01:49<br>2021-07-08<br>05:59:59<br>2021-07-08                                                                                                    | Id Dialed<br>Received<br>Missed<br>Forward                                                                                                    | ne<br>d<br>)3                                                                                                    | Number                                                                                                    | Call<br>Duration                                                                                                    | Account                                                                                                    | RTP<br>Send                                                                                                    | RTP<br>Recv                                                                                                    | Lost<br>(%)                                                                                                    | Jitter<br>(ms)                                                                                                    | Delay<br>(ms)                                                                                                    | Y                                                                                                    |
|--------------------------------------|-----------------------------------------------------|----------------------------------------------------------------------------------------------------|----------------------------------------------------------------------------------------------------|----------------------------------------------------------------------------------------------------|----------------------------------------------------------------------------------------------------|----------------------------------------------------------------------------------------------------|----------------------------------------------------------------------------------------------------|----------------------------------------------------------------------------------------------------|----------------------------------------------------------------------------------------------------|----------------------------------------------------------------------------------------------------|----------------------------------------------------------------------------------------------------|----------------------------------------------------------------------------------------------------|----------------------------------------------------------------------------------------------------|
| 1<br>2<br>3<br>4                     | Received<br>Received<br>Received                    | 2021-07-08<br>06:01:49<br>2021-07-08<br>05:59:59<br>2021-07-08                                                                                                    | Received<br>Missed<br>Forward                                                                                                    | 3                                                                                                    |                                                                                                    |                                                                                                    |                                                                                                    |                                                                                                    |                                                                                                    |                                                                                                    |                                                                                                    | (                                                                                                    |                                                                                                    |
| 2<br>3<br>4                          | Received<br>Received                                | 2021-07-08<br>05:59:59<br>2021-07-08                                                                                                    | Forward                                                                                                    | 100                                                                                                    | 7003@172.25.23.140                                                                                                    | 00:00:05                                                                                                    | 1                                                                                                    | 0                                                                                                    | 0                                                                                                    | 0                                                                                                    | 0                                                                                                    | 0                                                                                                    |                                                                                                    |
| 3                                    | Received                                            | 2021-07-08                                                                                                    | 1001                                                                                                    | ed<br>7003                                                                                                    | 7003@172.25.23.140                                                                                                    | 00:00:10                                                                                                    | 1                                                                                                    | 0                                                                                                    | 0                                                                                                    | 0                                                                                                    | 0                                                                                                    | 0                                                                                                    |                                                                                                    |
| 4                                    |                                                     | 05:57:05                                                                                                    | 7001                                                                                                    | 7003                                                                                                    | 7003@172.25.23.140                                                                                                    | 00:00:09                                                                                                    | 1                                                                                                    | 0                                                                                                    | 0                                                                                                    | 0                                                                                                    | 0                                                                                                    | 0                                                                                                    |                                                                                                    |
| 5                                    | Received                                            | 2021-07-08<br>05:51:42                                                                                                    | 7001                                                                                                    | 7003                                                                                                    | 7003@172.25.23.140                                                                                                    | 00:00:06                                                                                                    | 1                                                                                                    | 0                                                                                                    | 0                                                                                                    | 0                                                                                                    | 0                                                                                                    | 0                                                                                                    |                                                                                                    |
| 5                                    | Received                                            | 2021-07-08<br>05:47:03                                                                                                    | 7001                                                                                                    | 7003                                                                                                    | 7003@172.25.23.140                                                                                                    | 00:00:09                                                                                                    | 1                                                                                                    | 0                                                                                                    | 0                                                                                                    | 0                                                                                                    | 0                                                                                                    | 0                                                                                                    |                                                                                                    |
| 6                                    | Received                                            | 2021-07-08<br>03:58:51                                                                                                    | 7001                                                                                                    | 7003                                                                                                    | 7003@172.25.23.140                                                                                                    | 00:00:04                                                                                                    | 1                                                                                                    | 0                                                                                                    | 0                                                                                                    | 0                                                                                                    | 0                                                                                                    | 0                                                                                                    |                                                                                                    |
| 7                                    | Received                                            | 2021-07-08<br>03:58:26                                                                                                    | 7001                                                                                                    | 7003                                                                                                    | 7003@172.25.23.140                                                                                                    | 00:00:06                                                                                                    | 1                                                                                                    | 0                                                                                                    | 0                                                                                                    | 0                                                                                                    | 0                                                                                                    | 0                                                                                                    |                                                                                                    |
| 8                                    | Received                                            | 2021-07-08 03:50:41                                                                                                    | 7001                                                                                                    | 7003                                                                                                    | 7003@172.25.23.140                                                                                                    | 00:00:15                                                                                                    | 1                                                                                                    | 374                                                                                                    | 501                                                                                                    | 0                                                                                                    | 2                                                                                                    | 0                                                                                                    |                                                                                                    |
| 9                                    | Received                                            | 2021-07-08                                                                                                    | 7001                                                                                                    | 7003                                                                                                    | 7003@172.25.23.140                                                                                                    | 00:00:10                                                                                                    | 1                                                                                                    | 0                                                                                                    | 0                                                                                                    | 0                                                                                                    | 0                                                                                                    | 0                                                                                                    |                                                                                                    |
| 10                                   | Received                                            | 2021-07-08                                                                                                    | 7001                                                                                                    | 7003                                                                                                    | 7003@172.25.23.140                                                                                                    | 00:00:07                                                                                                    | 1                                                                                                    | 0                                                                                                    | 0                                                                                                    | 0                                                                                                    | 0                                                                                                    | 0                                                                                                    |                                                                                                    |
| 11                                   | Received                                            | 2021-07-08                                                                                                    | 7001                                                                                                    | 7003                                                                                                    | 7003@172.25.23.140                                                                                                    | 00:00:05                                                                                                    | 1                                                                                                    | 0                                                                                                    | 0                                                                                                    | 0                                                                                                    | 0                                                                                                    | 0                                                                                                    |                                                                                                    |
| 12                                   | Received                                            | 2021-07-08                                                                                                    | 7001                                                                                                    | 7003                                                                                                    | 7003@172.25.23.140                                                                                                    | 00:00:08                                                                                                    | 1                                                                                                    | 0                                                                                                    | 0                                                                                                    | 0                                                                                                    | 0                                                                                                    | 0                                                                                                    |                                                                                                    |
|                                      |                                                     | 2021-07-08                                                                                                    | 7004                                                                                                    | 7000                                                                                                    |                                                                                                    |                                                                                                    |                                                                                                    |                                                                                                    |                                                                                                    |                                                                                                    |                                                                                                    |                                                                                                    |                                                                                                    |
|                                      |                                                     | 1                                                                                                    |                                                                                                    |                                                                                                    |                                                                                                    |                                                                                                    |                                                                                                    |                                                                                                    |                                                                                                    |                                                                                                    |                                                                                                    |                                                                                                    |                                                                                                    |
| Statu<br>Ca                          | IS Accor                                            | unt Netw                                                                                                    | ork Doc                                                                                                    | <b>172.25.1</b> .<br>Are you su                                                                                                    | <b>190 显示</b><br>ure to dial?                                                                                                    |                                                                                                    | 确示                                                                                                    |                                                                                                    | 取                                                                                                    | 消                                                                                                    | wc<br>Of                                                                                                    | ord. Pl<br>5:40:4                                                                                                    | la<br>li                                                                                                    |
| Statu<br>Ca<br>Index                 | IS Accor<br>II History<br>Type                      | unt Netw                                                                                                    | ork Doc<br>All<br>Local<br>Identity                                                                                                    | 172.25.1.<br>Are you su<br>Name                                                                                                    | . <b>190 显示</b><br>ure to dial?<br>Number                                                                                                    | Call                                                                                                    | 确:<br>Account                                                                                                    | E<br>RTP<br>Send I                                                                                                    | RTP<br>Recv                                                                                                    | 消<br>Lost<br>(%)                                                                                                    | Jitter<br>(ms)                                                                                                    | Delay                                                                                                    |                                                                                                    |
| Statu<br>Ca<br>Index<br>1            | IS Accor<br>Il History<br>Type<br>Received          | UINT Network Network Netwo | ork Doc<br>All<br>Local<br>Identity<br>7001                                                                                                    | 172.25.1.<br>Are you su<br>Name<br>7003                                                                                                    | 190 显示<br>Ire to dial?<br>Number<br>7003@172.25.23.140                                                                                                    | Call<br>Duration<br>00:00:05                                                                                                    | Account                                                                                                    | RTP<br>Send I                                                                                                    | RTP<br>Recv<br>0                                                                                                    | 消<br>Lost<br>(%)                                                                                                    | Jitter<br>(ms)                                                                                                    | Delay<br>(ms)                                                                                                    |                                                                                                    |
| Statu<br>Ca<br>Index<br>1<br>2       | Accor<br>Il History<br>Type<br>Received<br>Received | Time<br>2021-07-08<br>06:01:49<br>2021-07-08<br>05:59:59                                                                                                    | All<br>Local<br>Identity<br>7001<br>7001                                                                                                    | 172.25.1.<br>Are you su<br>Name<br>7003<br>7003                                                                                                    | 190 显示<br>are to dial?<br>Number<br>7003@172.25.23.140                                                                                                    | Call<br>Duration<br>00:00:05<br>00:00:10                                                                                                    | Account<br>1                                                                                                    | RTP<br>Send I<br>0<br>0                                                                                                    | RTP<br>Recv<br>0                                                                                                    | 消<br>Lost<br>(%)<br>0<br>0                                                                                                    | Jitter<br>(ms)<br>0                                                                                                    | Delay<br>(ms)<br>0                                                                                                    |                                                                                                    |
| Statu<br>Cal<br>Index<br>1<br>2<br>3 | I History<br>Type<br>Received<br>Received           | Time<br>2021-07-08<br>06:01:49<br>2021-07-08<br>05:59:59<br>2021-07-08<br>05:57:05                                                                                                    | ork Doc<br>All<br>Local<br>Identity<br>7001<br>7001<br>7001                                                                                                    | 172.25.1.<br>Are you su<br>Name<br>7003<br>7003<br>7003                                                                                                    | 190 显示<br>Ire to dial?<br>Number<br>7003@172.25.23.140<br>7003@172.25.23.140                                                                                                    | Call<br>Duration<br>00:00:05<br>00:00:10<br>00:00:09                                                                                                    | Account<br>1<br>1                                                                                                    | RTP<br>Send I<br>0<br>0                                                                                                    | RTP<br>Recv<br>0<br>0<br>0                                                                                                    | 消<br>Lost<br>(%)<br>0<br>0                                                                                                    | Jitter<br>(ms)<br>0<br>0                                                                                                    | Delay<br>(ms)<br>0<br>0                                                                                                    |                                                                                                    |
|                                      | 7<br>8<br>9<br>10<br>11<br>12                       | <ul> <li>7 Received</li> <li>8 Received</li> <li>9 Received</li> <li>10 Received</li> <li>11 Received</li> <li>12 Received</li> </ul>                                                                                                    | 7         Received         2021-07-08<br>03:58:26           8         Received         2021-07-08<br>03:59:41           9         Received         2021-07-08<br>03:49:58           10         Received         2021-07-08<br>03:48:38           11         Received         2021-07-08<br>03:48:21           12         Received         2021-07-08<br>03:22:28           12         Received         2021-07-08<br>03:22:28 | 7         Received         2021-07-08<br>03:58:26         7001           8         Received         2021-07-08<br>03:50:41         7001           9         Received         2021-07-08<br>03:49:58         7001           10         Received         2021-07-08<br>03:49:58         7001           11         Received         2021-07-08<br>03:48:21         7001           12         Received         2021-07-08<br>03:22:28         7001 | 7         Received         2021-07-08<br>03:58:26         7001         7003           8         Received         2021-07-08<br>03:50:41         7001         7003           9         Received         2021-07-08<br>03:50:41         7001         7003           9         Received         2021-07-08<br>03:49:58         7001         7003           10         Received         2021-07-08<br>03:48:38         7001         7003           11         Received         2021-07-08<br>03:48:21         7001         7003           12         Received         2021-07-08<br>03:22:28         7001         7003 | 7         Received         2021-07-08<br>03:58:26         7001         7003         7003@172.25.23.140           8         Received         2021-07-08<br>03:50:41         7001         7003         7003@172.25.23.140           9         Received         2021-07-08<br>03:49:58         7001         7003         7003@172.25.23.140           10         Received         2021-07-08<br>03:49:58         7001         7003         7003@172.25.23.140           11         Received         2021-07-08<br>03:48:21         7001         7003         7003@172.25.23.140           12         Received         2021-07-08<br>03:22:28         7001         7003         7003@172.25.23.140           12         Received         2021-07-08<br>03:22:28         7001         7003         7003@172.25.23.140           12         Received         2021-07-08<br>03:22:28         7001         7003         7003@172.25.23.140 | 7         Received         2021-07-08<br>03;58:26         7001         7003         7003@172.25.23.140         00:00:06           8         Received         2021-07-08<br>03;50:41         7001         7003         7003@172.25.23.140         00:00:06           9         Received         2021-07-08<br>03:49:58         7001         7003         7003@172.25.23.140         00:00:015           9         Received         2021-07-08<br>03:48:38         7001         7003         7003@172.25.23.140         00:00:07           10         Received         2021-07-08<br>03:48:28         7001         7003         7003@172.25.23.140         00:00:007           11         Received         2021-07-08<br>03:22:28         7001         7003         7003@172.25.23.140         00:00:05           12         Received         2021-07-08<br>03:22:28         7001         7003         7003@172.25.23.140         00:00:08 | 7         Received         2021-07-08<br>03:58:26         7001         7003         7003@172.25.23.140         00:00:06         1           8         Received         2021-07-08<br>03:50:41         7001         7003         7003@172.25.23.140         00:00:05         1           9         Received         2021-07-08<br>03:49:58         7001         7003         7003@172.25.23.140         00:00:01         1           10         Received         2021-07-08<br>03:48:38         7001         7003         7003@172.25.23.140         00:00:07         1           11         Received         2021-07-08<br>03:48:21         7001         7003         7003@172.25.23.140         00:00:05         1           12         Received         2021-07-08<br>03:22:1         7001         7003         7003@172.25.23.140         00:00:05         1           12         Received         2021-07-08<br>03:22:1         7001         7003         7003@172.25.23.140         00:00:08         1 | 7         Received         2021-07-08<br>03:58:26         7001         7003         7003@172.25.23.140         00:00:06         1         0           8         Received         2021-07-08<br>03:58:26         7001         7003         7003@172.25.23.140         00:00:15         1         374           9         Received         2021-07-08<br>03:49:58         7001         7003         7003@172.25.23.140         00:00:10         1         0           10         Received         2021-07-08<br>03:48:28         7001         7003         7003@172.25.23.140         00:00:07         1         0           11         Received         2021-07-08<br>03:48:21         7001         7003         7003@172.25.23.140         00:00:05         1         0           12         Received         2021-07-08<br>03:22:8         7001         7003         7003@172.25.23.140         00:00:05         1         0           12         Received         2021-07-08<br>03:22:8         7001         7003         7003@172.25.23.140         00:00:08         1         0           12         Received         2021-07-08         7001         7003         7003@172.25.23.140         00:00:08         1         0 | 7         Received         2021-07-08<br>03:58:26         7001         7003         7003@172.25.23.140         00:00:06         1         0         0           8         Received         2021-07-08<br>03:50:41         7001         7003         7003@172.25.23.140         00:00:15         1         374         501           9         Received         2021-07-08<br>03:49:58         7001         7003         7003@172.25.23.140         00:00:10         1         0         0           10         Received         2021-07-08<br>03:49:58         7001         7003         7003@172.25.23.140         00:00:07         1         0         0           11         Received         2021-07-08<br>03:48:21         7001         7003         7003@172.25.23.140         00:00:07         1         0         0           12         Received         2021-07-08<br>03:22:28         7001         7003         7003@172.25.23.140         00:00:05         1         0         0           12         Received         2021-07-08<br>03:22:28         7001         7003         7003@172.25.23.140         00:00:08         1         0         0 | 7         Received         2021-07-08<br>03:58:26         7001         7003         7003@172.25.23.140         00:00:06         1         0         0         0           8         Received         03:58:26         7001         7003         7003@172.25.23.140         00:00:06         1         0         0         0           9         Received         03:50:41         7001         7003         7003@172.25.23.140         00:00:15         1         374         501         0           9         Received         02:0-7-08         7001         7003         7003@172.25.23.140         00:00:010         1         0         0         0           10         Received         02:0-7-08         7001         7003         7003@172.25.23.140         00:00:07         1         0         0         0           11         Received         03:48:21         7001         7003         7003@172.25.23.140         00:00:05         1         0         0         0           12         Received         02:1-07-08         7001         7003         7003@172.25.23.140         00:00:05         1         0         0         0           12         Received         02:1-07-08         7001 | 7       Received       2021-07-08<br>03:58:26       7001       7003       7003@172.25.23.140       00:00:06       1       0       0       0       0         8       Received       2021-07-08<br>03:50:41       7001       7003       7003@172.25.23.140       00:00:15       1       374       501       0       2         9       Received       2021-07-08<br>03:49:58       7001       7003       7003@172.25.23.140       00:00:10       1       0       0       0       0         10       Received       2021-07-08<br>03:48:38       7001       7003       7003@172.25.23.140       00:00:07       1       0       0       0       0       0         11       Received       2021-07-08<br>03:48:21       7001       7003       7003@172.25.23.140       00:00:07       1       0       0       0       0         11       Received       2021-07-08<br>03:48:21       7001       7003       7003@172.25.23.140       00:00:05       1       0       0       0       0         12       Received       2021-07-08<br>03:22:28       7001       7003       7003@172.25.23.140       00:00:08       1       0       0       0       0       0       0       0       0 | 7       Received       2021-07-08<br>03:58:26       7001       7003       7003@172.25.23.140       00:00:06       1       0       0       0       0       0         8       Received       2021-07-08<br>03:50:41       7001       7003       7003@172.25.23.140       00:00:15       1       374       501       0       2       0         9       Received       2021-07-08<br>03:49:58       7001       7003       7003@172.25.23.140       00:00:10       1       0       0       0       0       0       0       0       0       0       0       0       0       0       0       0       0       0       0       0       0       0       0       0       0       0       0       0       0       0       0       0       0       0       0       0       0       0       0       0       0       0       0       0       0       0       0       0       0       0       0       0       0       0       0       0       0       0       0       0       0       0       0       0       0       0       0       0       0       0       0       0       0       0 |

## 4.6 Maintenance

History

To display & configure doorphone maintenance feature, include Upgrade, Auto Provision, System Log, Network Capture, Configuration, PnP, Call Event, Reboot and Door Log.

# 4.6.1 Upgrade

| DP Phone        | Status | Account | Network     | Door Phone  | PhoneBook                           | Maintenance         | Security | Default password. Ple:<br>2021/07/08 06:51:33 |  |  |  |  |
|-----------------|--------|---------|-------------|-------------|-------------------------------------|---------------------|----------|-----------------------------------------------|--|--|--|--|
| ⊕ Upgrade       |        |         | Firmware Ve | rsion       |                                     | 1.88.6.0.2          |          |                                               |  |  |  |  |
| Auto Provision  |        |         | Hardware Ve | rsion       | 88.1.0.0.0.6.0                      |                     |          |                                               |  |  |  |  |
| ± System log    |        |         | Upgrade     |             |                                     | Browse not selected |          |                                               |  |  |  |  |
| Network Capture |        |         |             |             |                                     | Submit Cancel       |          |                                               |  |  |  |  |
| Configuration   |        |         |             |             |                                     |                     |          |                                               |  |  |  |  |
| <b>⊘</b> PnP    |        |         |             |             |                                     |                     |          |                                               |  |  |  |  |
| Call Event      |        |         |             |             |                                     |                     |          |                                               |  |  |  |  |
| C Reboot        |        |         |             |             |                                     |                     |          |                                               |  |  |  |  |
| Door Log        |        |         |             |             |                                     |                     |          |                                               |  |  |  |  |
| *               |        |         |             |             |                                     |                     |          |                                               |  |  |  |  |
| Version         |        | The do  | orphon      | e firmware  | & hardw                             | are version         | •        |                                               |  |  |  |  |
| Upgrade         |        | Click I | Browse      | to select a | a version file to upgrade from LAN. |                     |          |                                               |  |  |  |  |

# 4.6.2 Auto Provision

\*

Auto Provision, to use for configuration file upgrade, upgrade mode setting and DHCP setting to receive SIP server address, see as below,

| DP Phone        | Status Account Netwo | k Door Phone           | PhoneBook   | Maintenance  | Security | Default password. Please<br>2021/07/08 07:00:49 |
|-----------------|----------------------|------------------------|-------------|--------------|----------|-------------------------------------------------|
| ● Upgrade       | DHCP Optio           | n                      |             |              |          |                                                 |
| Auto Provision  | Custom C             | ption                  |             |              |          | (128~254)                                       |
| Ł System log    | (DHCP Op             | otion 66/43 is Enabled | by Default) |              |          |                                                 |
| Network Capture | Provisioning         | Server                 |             |              |          |                                                 |
| Configuration   | URL                  |                        |             |              |          |                                                 |
| @ PnP           | Username             | 2                      |             |              |          |                                                 |
| Call Event      | Password             |                        |             | •••••        |          |                                                 |
| C Reboot        | Common<br>AES Kev()  | AES Key<br>MAC)        | •••••       |              |          |                                                 |
| Door Log        | Auto Provisi         | on                     |             |              |          |                                                 |
|                 | Mode                 |                        |             | Power On     |          | ~                                               |
|                 | Schedule             |                        |             | Sunday       |          | ~                                               |
|                 |                      |                        |             | 22           |          | (0~23h)                                         |
|                 |                      |                        |             | 0            |          | (0~59min)                                       |
|                 | Clear MD             | 5                      |             | Subm         | it       |                                                 |
|                 | Export Co            | nfiguration Template   |             | Expor        | t        |                                                 |
|                 | Auto Provisi         | on Now                 |             |              |          |                                                 |
|                 |                      |                        |             | Auto Provisi | on Now   |                                                 |
|                 |                      |                        |             |              |          |                                                 |
|                 | St                   | ıbmit                  | C           | ancel        |          |                                                 |

| DHCP Option         | To receive server ip address via DHCP custom option.                                                                                                    |
|---------------------|----------------------------------------------------------------------------------------------------|
| Provisioning server | To input the server URL address which from the server you want, then fill up the username & password, Common AES Key, MAC-AES key.                                                                                                    |
|                     | Then select "Power On" in Auto Provision and click "Auto Provision Now", door phone will auto grade.                                                                                                    |
| Auto Provision      | <ul> <li>Auto Provision Mode default is Power On, means doorphone will auto download configuration file followed server URL address.</li> <li>Auto Provision Mode : Disable, Power On, Repeatedly, Power On +Repeatedly, Hourly Repeat, Power On+Hourly Repeat)</li> <li>Schedule: The interval of Auto Provision Mode</li> <li>Clear MD5: Can upgrade again after Clear MD5</li> <li>Export AutoP Configuration Template: AutoP Configuration</li> </ul> |
|                     | Template can be edit, and then put into server URL address.                                                                                                    |
| Auto Provision Now  | N/A                                                                                                    |

# 4.6.3 System Log

| Door Phone                 | Status | Account            | Network                 | Door Phone   | PhoneBook   | Maintenance  | Security  | Default password<br>2021/07/08 08:0 |  |  |
|----------------------------|--------|--------------------|-------------------------|--------------|-------------|--------------|-----------|-------------------------------------|--|--|
| Upgrade     Auto Provision |        | Sys                | stem Log                |              |             |              |           |                                     |  |  |
| ± System log               |        |                    | Log Level<br>Export Log |              | 6           |              |           |                                     |  |  |
| Retwork Capture            |        |                    | Remote Sysle            | og           |             | Disabled     | ~         |                                     |  |  |
| Configuration              |        |                    | 9                       |              |             |              |           |                                     |  |  |
| @ PnP                      |        |                    | Subm                    | nit          | Ca          | ancel        |           |                                     |  |  |
| Call Event                 |        |                    |                         |              |             |              |           |                                     |  |  |
| SReboot                    |        |                    |                         |              |             |              |           |                                     |  |  |
| Door Log                   |        |                    |                         |              |             |              |           |                                     |  |  |
| *                          |        |                    |                         |              |             |              |           |                                     |  |  |
| Log Level                  |        | Default            | level is                | 3, (Level 1  | -7), highe  | r level, moi | re secure | <i>.</i>                            |  |  |
| Export Log                 |        | To trou            | bleshoot                | t after expo | ort log.    |              |           |                                     |  |  |
| Remote Syslog              |        | To senc<br>Enable. | the doc                 | orphone sys  | stem log to | o remote sys | slog serv | ver after select                    |  |  |

# 4.6.4 Network Capture

Network Capture now support 2 interfaces, default is "eth0", another is "VPN".

| Door Phone                 | Status | Account | Network                  | Door Phone | PhoneBook | Maintenance | Security | Defi<br>202 |
|----------------------------|--------|---------|--------------------------|------------|-----------|-------------|----------|-------------|
| Upgrade     Auto Provision |        | Ne      | twork Captu              | ire        |           |             |          |             |
| ± System log               |        |         | Interface<br>Network Cap | ture       |           | eth0 🗸      | Stop     |             |
| A Network Capture          |        |         |                          |            |           |             |          |             |
| Configuration              |        | Mi      | rror                     |            |           |             |          |             |
| @ PnP                      |        |         | Ethernet Por             | t Mirror   |           | Disabled 🗸  |          |             |
| Call Event                 |        |         |                          |            |           |             |          |             |
| C Reboot                   |        |         |                          |            |           |             |          |             |
| Door Log                   |        |         |                          |            |           |             |          |             |

## 4.6.5 Configuration

To import & export configuration file, and the reset to factory seting, see as below.

| Door Phone      | Status | Account | Network       | Door Phone           | PhoneBook     | Maintenance         | Security | Default pass<br>2021/07/08 |  |  |  |
|-----------------|--------|---------|---------------|----------------------|---------------|---------------------|----------|----------------------------|--|--|--|
| ⊕ Upgrade       |        | Co      | nfiguration   |                      |               |                     |          |                            |  |  |  |
| Auto Provision  |        |         | Import Confi  | guration File(.tgz/. | conf/.cfg)    | Browse not selected |          |                            |  |  |  |
| ±System log     |        |         |               |                      | Import Cancel |                     |          |                            |  |  |  |
| Network Capture |        |         | Export Config | guration File        |               | Export              |          |                            |  |  |  |
| Configuration   |        |         | Reset To Fac  | tory Setting         |               | Submit              |          |                            |  |  |  |
| @ PnP           |        |         |               |                      |               |                     |          |                            |  |  |  |
| 🖬 Call Event    |        |         |               |                      |               |                     |          |                            |  |  |  |
| C Reboot        |        |         |               |                      |               |                     |          |                            |  |  |  |
| E Door Log      |        |         |               |                      |               |                     |          |                            |  |  |  |

#### 4.6.6 PnP

Doorphone send subscribed news regularly to the PnP server, and PnP server will deploy the configuration files to doorphone, doorphone prase the configuration files and auto upgrade

| Door Phone      | Status | Account | Network      | Door Phone | PhoneBook | Maintenance | Security | y Default passwo<br>2021/07/08 08 |  |  |
|-----------------|--------|---------|--------------|------------|-----------|-------------|----------|-----------------------------------|--|--|
| ⊕ Upgrade       |        | Pn      | р            |            |           |             |          |                                   |  |  |
| Auto Provision  |        |         | Active       | Enabled    |           |             |          |                                   |  |  |
|                 |        |         | Server Addre | 224.0.1.75 |           |             |          |                                   |  |  |
| Network Capture |        |         | Server Port  |            |           | 5060        | (1.60k)  |                                   |  |  |
| Configuration   |        |         | Update Inter | val        |           | 1 (1~60h)   |          |                                   |  |  |
| @ PnP           |        |         | Subn         | nit        | C         | ancel       |          |                                   |  |  |
| Call Event      |        |         |              |            |           |             |          |                                   |  |  |
| C Reboot        |        |         |              |            |           |             |          |                                   |  |  |
| E Door Log      |        |         |              |            |           |             |          |                                   |  |  |
|                 |        |         |              |            |           |             |          |                                   |  |  |

# 4.6.7 Call Event

Trough CDR, FTP or http URL, Call Event can push service to server ip address.

| Door Phone      | Status / | Account | Network                | Door Phone | PhoneBook | Maintenance   | Security     | Default password. Please<br>2021/07/08 08:45:07 |
|-----------------|----------|---------|------------------------|------------|-----------|---------------|--------------|-------------------------------------------------|
| ⊕ Upgrade       |          | Cal     | l Event                |            |           |               |              |                                                 |
| Auto Provision  |          |         | Action to Exe          | cute       |           | FTP 🗹 Email 🗌 | Http URL     |                                                 |
|                 |          |         | Username               |            |           | test          |              |                                                 |
| Network Capture |          |         | Password<br>FTP Server |            |           | ********      | 554:1234:    |                                                 |
| Configuration   |          |         | CDR Push Se            | rvice      |           | Enabled 🗸     |              |                                                 |
| @ PnP           |          |         | Remote CDR             | Server IP  |           | 3123:4563:70  | 554:1234: Po | ort 514                                         |
| Call Event      |          |         | Subm                   | nit        | C         | ancel         |              |                                                 |
| CReboot         |          |         |                        |            |           |               |              |                                                 |
| Door Log        |          |         |                        |            |           |               |              |                                                 |

# 4.6.8 Reboot

To reboot doorphone.

| Door Phone      | Status Account Network                                                                                                    | Door Phone                                                            | PhoneBook                                                        | Maintenance                                                              | Security                                                  | Default passwor<br>2021/07/08 08:                                     |  |  |  |  |  |
|-----------------|----------------------------------------------------------------------------------------------------|-----------------------------------------------------------------------|------------------------------------------------------------------|--------------------------------------------------------------------------|-----------------------------------------------------------|-----------------------------------------------------------------------|--|--|--|--|--|
| () Upgrade      | Auto Paboot                                                                                                    |                                                                       |                                                                  |                                                                          |                                                           |                                                                       |  |  |  |  |  |
| Auto Provision  | Auto Rebool                                                                                                    |                                                                       |                                                                  |                                                                          | 1                                                         |                                                                       |  |  |  |  |  |
| J. System log   | Active<br>Reboot Time                                                                                                    |                                                                       |                                                                  | Disabled V<br>Disabled                                                   | 0                                                         |                                                                       |  |  |  |  |  |
| Network Capture | Reboot Interval Every Day Repeatedly (1~8h)                                                                                                    |                                                                       |                                                                  |                                                                          |                                                           |                                                                       |  |  |  |  |  |
|                 | Reboot Now                                                                                                    |                                                                       |                                                                  |                                                                          |                                                           |                                                                       |  |  |  |  |  |
| @ PnP           |                                                                                                    |                                                                       |                                                                  |                                                                          |                                                           |                                                                       |  |  |  |  |  |
| Call Event      | Reboot                                                                                                    |                                                                       |                                                                  | Submit                                                                   |                                                           |                                                                       |  |  |  |  |  |
| € Reboot        | Subm                                                                                                    | it                                                                    |                                                                  | ancel                                                                    |                                                           |                                                                       |  |  |  |  |  |
| Door Log        | Juli                                                                                                    |                                                                       |                                                                  |                                                                          |                                                           |                                                                       |  |  |  |  |  |
| A               |                                                                                                    |                                                                       |                                                                  |                                                                          |                                                           |                                                                       |  |  |  |  |  |
| *               |                                                                                                    |                                                                       |                                                                  |                                                                          |                                                           |                                                                       |  |  |  |  |  |
| Auto Reboot     | Active: To config<br>Reboot Time: If<br>Reboot Time, for<br>at 22:00 every day<br><b>Reboot Interval:</b><br>Reboot Interval, for<br>reboot every 8h. | gure Disab<br>select "Ac<br>example, if<br>If select".<br>for example | le, (Dis<br>tive-Even<br>f set "22:0<br>Active-Re<br>, if you se | sable, Every<br>y Day", the<br>0", then do<br>peatedly",<br>t "8h", ther | y Day, R<br>en you ca<br>orphone<br>then you<br>1 door pl | epeatedly)<br>an set this<br>will reboot<br>can set this<br>none will |  |  |  |  |  |
| Reboot Now      | Restart.                                                                                                    |                                                                       |                                                                  |                                                                          |                                                           |                                                                       |  |  |  |  |  |

# 4.6.9 Door Log

To display door access record, currently support All, Card Reader, Password, DTMF, Web, Indoor, SIP Fail, Net Fail, Server Temp Password, Server Dynamic Password, and also support door open record export.

| Door Phone      | Statu | s Account      | Network     | c Door Phone                 | PhoneBo | ok Maint | епапсе | Security       | Default password<br>2021/07/08 10:1 | . Please ch<br>6:41 |
|-----------------|-------|----------------|-------------|------------------------------|---------|----------|--------|----------------|-------------------------------------|---------------------|
| ⊕ Upgrade       | Do    | or Open His    | ory         | All                          | ~       | Export   |        |                |                                     |                     |
| Auto Provision  | Index | Туре           | Door Number | All<br>Card Reader           |         | Name     |        | Number         | Status                              |                     |
| + Suctom log    | 1     | DTMF           | 1           | Password                     |         |          | 7003   | @172.25.23.140 | Success                             |                     |
| Retwork Canture | 2     | DTMF           | 2           | DTMF<br>Web                  |         |          | 7003   | @172.25.23.140 | Success                             |                     |
|                 | 3     | DTMF           | 1&2         | Sip Fail                     |         |          | 7003   | @172.25.23.140 | Success                             |                     |
| Configuration   | 4     | Card<br>Reader | 1&2         | Net Fail<br>Server Temp Pass | word    | 1        |        | 014cc613       | Success                             |                     |
| @ PnP           | 5     | DTMF           | 1&2         | Server Dynamic Pa            | assword |          | 1      | 72.25.1.184    | Success                             |                     |
| Call Event      | 6     | DTMF           | 1&2         | 2021-07-06                   |         |          | 1      | 72.25.1.184    | Success                             |                     |
| C Reboot        | 7     | DTMF           | 1&2         | 2021-07-06                   |         |          | 1      | 72.25.1.184    | Success                             |                     |
| E Door Log      | 8     | DTMF           | 1           | 2021-07-06<br>03:57:42       |         |          | 1      | 72.25.1.184    | Success                             |                     |
|                 | 9     | DTMF           | 1           | 2021-07-06<br>03:56:58       |         |          | 1      | 72.25.1.184    | Success                             |                     |
|                 | 10    | DTMF           | 1&2         | 2021-07-06<br>03:49:15       |         |          | 1      | 72.25.1.184    | Success                             |                     |
|                 | 11    | DTMF           | 2           | 2021-07-06<br>03:49:13       |         |          | 1      | 72.25.1.184    | Success                             |                     |
|                 | 12    | DTMF           | 1           | 2021-07-06<br>03:49:12       |         |          | 1      | 72.25.1.184    | Success                             |                     |
|                 | 13    | DTMF           | 1&2         | 2021-07-06<br>03:46:42       |         |          | 1      | 72.25.1.184    | Success                             |                     |
|                 | 14    | DTMF           | 2           | 2021-07-06<br>03:46:40       |         |          | 1      | 72.25.1.184    | Success                             |                     |
|                 | 15    | DTMF           | 1           | 2021-07-06                   |         |          | 1      | 72.25.1.184    | Success                             |                     |

#### 4.7 Security

To display & configure the Web Password Modify, Web Session, SSH, Remote Control Address IP list, and Web Server Certificate, Client Certificate.

#### 4.7.1 Security Basic

To display & configure the Web Password Modify, Web Session, SSH, Remote Control Address IP list.

| Door Phone | Status                 | Account | Network                                                  | Door Phone        | PhoneBook     | Maintenance | Security    | Default password. Please<br>2021/07/09 01:42:35 |
|------------|------------------------|---------|----------------------------------------------------------|-------------------|---------------|-------------|-------------|-------------------------------------------------|
| • Basic    |                        | We      | b Password                                               | Modify            |               |             |             |                                                 |
| Advanced   |                        | We      | Username<br>Current Passi<br>New Passwor<br>Confirm Pass | word<br>d<br>word |               | admin       | <b>&gt;</b> |                                                 |
|            | Time Out               |         |                                                          |                   |               | 14300       |             | (60~14400s)                                     |
|            |                        | SS      | н                                                        |                   |               |             |             |                                                 |
|            | SSH Active             |         |                                                          |                   | Enabled       |             |             |                                                 |
|            | Remote Control         |         |                                                          |                   |               |             |             |                                                 |
|            | Allowed Access IP List |         |                                                          |                   | 172.25.23.139 |             |             |                                                 |
|            | Submit                 |         |                                                          |                   | C             | ancel       |             |                                                 |

\*

| Web Password Modify                      | Support 2 accounts, admin & user                                                                                    |
|------------------------------------------|----------------------------------------------------------------------------------------------------|
| Web Session                              | To configure interval of Web Session time out, means Web will back<br>to the login page if long times no operation. |
| SSH                                      | To configure SSH login into the shell web page, default is Enable.                                                  |
| Remote Control Allowed<br>Access IP List | To configure remote control allowed access IP list to the doorphone.                                                |

# 4.7.1 Security Advanced

To configure upload the Web Server Certificate & Client Certificate, also check these certificates are valid or not, see as below.

| Door Phone                     | Status             | Account | Network     | Door Phone          | PhoneBook         | Maintenance    | Security                    | <mark>Defau</mark><br>2021/ | lt passwor<br>07/09 01: |
|--------------------------------|--------------------|---------|-------------|---------------------|-------------------|----------------|-----------------------------|-----------------------------|-------------------------|
| • Basic                        |                    | We      | b Server Ce | rtificate           |                   |                |                             |                             |                         |
| ▲ Advanced                     |                    |         | Index<br>1  | Issue To<br>IPphone | Issuer<br>IPphone | Ex<br>Sun Oct  | pire Time<br>9 16:00:00 203 | 4                           | Delete                  |
|                                |                    |         | Web S       | Gerver Certific     | ate Upload        |                |                             |                             |                         |
|                                |                    |         | Br          | owse not selected   | ł                 | [              | Submit                      | Cancel                      |                         |
|                                |                    |         |             |                     |                   |                |                             |                             |                         |
|                                | Client Certificate |         |             |                     |                   |                |                             |                             |                         |
|                                |                    |         | Index       | Issue To            | Iss               | uer            | Expire Tin                  | те                          |                         |
|                                |                    |         | 1 thay      | wte Primary Root C  | A Thawte Co       | nsulting cc Su | in Dec 30 23:59             | :59 2020                    |                         |
|                                |                    |         | 2           |                     |                   |                |                             |                             |                         |
|                                |                    |         | 3           |                     |                   |                |                             |                             |                         |
|                                |                    |         | 4           |                     |                   |                |                             |                             |                         |
|                                |                    |         | 5           |                     |                   |                |                             |                             |                         |
|                                |                    |         | 7           |                     |                   |                |                             |                             |                         |
|                                |                    |         | 8           |                     |                   |                |                             |                             |                         |
|                                |                    |         | 9           |                     |                   |                |                             |                             |                         |
|                                |                    |         | 10          |                     |                   |                |                             |                             |                         |
|                                |                    |         | De          | ete                 |                   | Cancel         |                             |                             |                         |
| 72 25 1 190/frai/do2id=78/id=2 |                    |         | Client      | Certificate U       | oload             |                |                             |                             |                         |

# **Appendix 1: Fault Resolution**

#### Problem 1: Speed dial button light not bright

Check the AC power adapter to make sure it is the original power adapter.

Check the power outlet. Make sure that the power supply of the outlet into which you plug the device is working properly. Try to plug another device into the outlet to make sure it can power up normally.

#### **Problem 2:** Can't access the web interface

Check the connection between the PC port of the device and the computer network port to make sure everything is working.

Check if the IP address of the device is correct.

If it is a LAN, make sure that there is no conflict with the IP addresses of other devices on the network.

#### **Problem 3:** Unable to call

Please check the network connection status of the device, if there is any abnormality, please check the network connection;

If the network connection is normal, please check whether the device has been successfully registered;

If the network connection and registration are normal, please confirm whether the dialing rules are correct, or contact the service op.

# **Appendix 2:** Time Zone

| Time Zone | Time Zone Name                 |
|-----------|--------------------------------|
| -11       | Samoa                          |
| -10       | United States-Hawaii-Aleutian  |
| -10       | United States-Alaska-Aleutian  |
| -9        | United States-Alaska Time      |
| -8        | Canada(Vancouver,Whitehorse)   |
| -8        | Mexico(Tijuana,Mexicali)       |
| -8        | United States-Pacific Time     |
| -7        | Canada(Edmonton,Calgary)       |
| -7        | Mexico(Mazatlan,Chihuahua)     |
| -7        | United States-Mountain Time    |
| -7        | United States-MST no DST       |
| -6        | Canada-Manitoba(Winnipeg)      |
| -6        | Chile(Easter Islands)          |
| -6        | Mexico(Mexico City,Acapulco)   |
| -6        | United States-Central Time     |
| -5        | Bahamas(Nassau)                |
| -5        | Canada(Montreal,Ottawa,Quebec) |
| -5        | Cuba(Havana)                   |
| -5        | United States-Eastern Time     |
| -4:30     | Venezuela(Caracas)             |
| -4        | Canada(Halifax,Saint John)     |
| -4        | Chile(Santiago)                |

| -4    | Paraguay(Asuncion)                              |
|-------|-------------------------------------------------|
| -4    | United Kingdom-Bermuda(Bermuda)                 |
| -4    | United Kingdom(Falkland Islands)                |
| -4    | Trinidad&Tobago                                 |
| -4    | Curaçao                                         |
| -3:30 | Canada-New Foundland(St.Johns)                  |
| -3    | Denmark-Greenland(Nuuk)                         |
| -3    | Argentina(Buenos Aires)                         |
| -3    | Brazil(no DST)                                  |
| -3    | Brazil(DST)                                     |
| -2    | Brazil(no DST)                                  |
| -1    | Portugal(Azores)                                |
| 0     | GMT                                             |
| 0     | Greenland                                       |
| 0     | Denmark-Faroe Islands(Torshaven)                |
| 0     | Ireland(Dublin)0 Portugal(Lisboa,Porto,Funchal) |
| 0     | Spain-Canary Islands(Las Palmas)                |
| 0     | United Kingdom(London)                          |
| 0     | Morocco                                         |
| 1     | Poland(Warsaw)                                  |
| 1     | Albania(Tirane)                                 |
| 1     | Austria(Vienna)                                 |
| 1     | Belgium(Brussels)                               |
| 1     | Caicos                                          |
| 1     | Chatham                                         |

| 1 | Croatia(Zagreb)        |
|---|------------------------|
| 1 | Czech Republic(Prague) |
| 1 | Denmark(Copenhagen)    |
| 1 | France(Paris)          |
| 1 | Germany(Berlin)        |
| 1 | Hungary(Budapest)      |
| 1 | Italy(Rome)            |
| 1 | Luxembourg(Luxembourg) |
| 1 | Makedonia(Skopje)      |
| 1 | Netherlands(Amsterdam) |
| 1 | Namibia(Windhoek)      |
| 2 | Estonia(Tallinn)       |
| 2 | Finland(Helsinki)      |
| 2 | Gaza Strip(Gaza)       |
| 2 | Greece(Athens)         |
| 2 | Israel(Tel Aviv)       |
| 2 | Jordan(Amman)          |
| 2 | Latvia(Riga)           |
| 2 | Lebanon(Beirut)        |
| 2 | Moldova(Kishinev)      |
| 2 | Russia(Kaliningrad)    |
| 2 | Romania(Bucharest)     |
| 2 | Syria(Damascus)        |
| 2 | Turkey(Ankara)         |
| 2 | Ukraine(Kyiv,Odessa)   |

| 3     | East Africa Time                     |
|-------|--------------------------------------|
| 3     | Iraq(Baghdad)                        |
| 3     | Russia(Moscow)                       |
| 3     | 30 Iran(Teheran)                     |
| 4     | Armenia(Yerevan)                     |
| 4     | Azerbaijan(Baku)                     |
| 4     | Georgia(Tbilisi)                     |
| 4     | Kazakstan(Aqtau)                     |
| 4     | Russia(Samara)                       |
| 5     | Kazakstan(Aqtobe)                    |
| 5     | Kyrgyzstan(Bishkek)                  |
| 5     | Pakistan(Islamabad)                  |
| 5     | Russia(Chelyabinsk)                  |
| 5     | Russia(Yekaterinburg)                |
| +5:30 | India(Calcutta)                      |
| 6     | Kazakstan(Astana,Almaty)             |
| 6     | Russia(Novosibirsk,Omsk)             |
| 7     | Russia(Krasnoyarsk)                  |
| 7     | Thailand(Bangkok)                    |
| 8     | China(Beijing)                       |
| 8     | Singapore(Singapore)                 |
| 8     | Australia(Perth)                     |
| 9     | Korea(Seoul)                         |
| 9     | Japan(Tokyo)                         |
| +9:30 | Australia(Adelaide)                  |
| +9:30 | Australia(Darwin)                    |
| 10    | Australia(Sydney,Melbourne,Canberra) |
| 10    | Australia(Brisbane)                  |

| 10     | Australia(Hobart)                |
|--------|----------------------------------|
| 10     | Russia(Vladivostok)              |
| +10:30 | Australia(Lord Howe Islands)     |
| 11     | New Caledonia(Noumea)            |
| 12     | New Zealand(Wellington,Auckland) |
| +12:45 | New Zealand(Chatham Islands)     |
| 13     | Tonga(Nukualofa)                 |